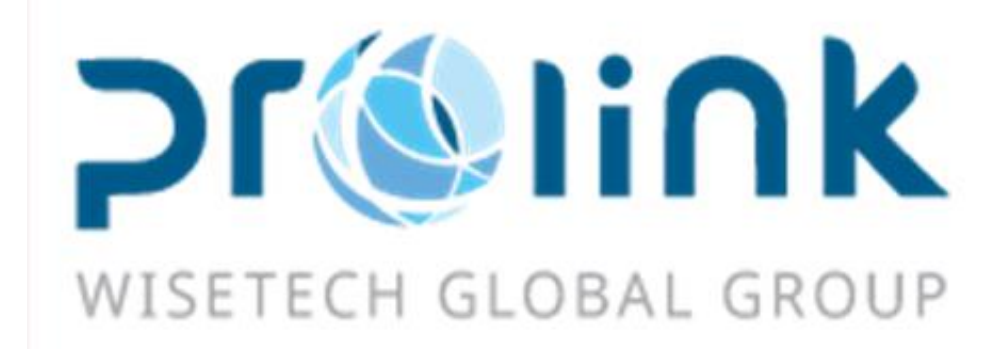

# Ifreight 新增功能手册 <sup>版本: 2018Q3</sup>

台湾慧咨环球股份有限公司 台北市松山区民生东路四段 133 号 3 楼之 1 Tel:02-5555-6689 Fax:5555-9568 Email: Goodservices@pllink.com

本操作手册之著作权归台湾慧咨环球股份有限公司所有,任何人未获事前书面同意,不得以 印刷、影印等方式翻制(印)本手册之部份或全部内容,否则依法追究。

| — . |     | 客户建档                                    |       | 4       |
|-----|-----|-----------------------------------------|-------|---------|
|     | 1.1 | 客户建档                                    |       | 4       |
|     |     | 业务系统                                    |       | 6       |
|     | 2.1 | 收入报价                                    |       | 6       |
|     | 2.2 | 成本报价                                    |       | 6       |
|     | 2.3 | 其他应收报价                                  | ••••• | 6       |
| Ξ.  |     | 空运出口                                    | ••••• | 7       |
|     | 3.1 | 空运出口订舱                                  |       | 7       |
|     | 3.2 | 空运出口并单                                  |       | 8       |
|     | 3.3 | 空运出口运单                                  |       | 8       |
|     | 3.4 | 资料汇总                                    |       |         |
|     | 3.5 | 查单作业                                    |       |         |
|     | 3.6 | <br>OP 状态杳询                             |       |         |
|     | 3.7 | 空运出口本地作业                                |       |         |
|     | 3.8 | 土 二 二 二 二 二 二 二 二 二 二 二 二 二 二 二 二 二 二 二 |       | 12      |
| 四.  | 0.0 | 空运进口提单系统                                |       |         |
|     |     |                                         |       | 10      |
|     | 4.1 | 徒 半 制 八                                 | ••••• |         |
|     | 4.2 | 负科汇忠                                    | ••••• | 14      |
|     | 4.3 | 费用及账里输入                                 | ••••• | 14      |
|     | 4.4 | 空运进口本地作业                                | ••••• | 14      |
| 五・  |     | 海运出口                                    |       | 15      |
|     | 5.1 | 海运出口运单                                  | ••••• | 15      |
|     | 5.2 | 费用及账单输入                                 |       | 16      |
|     | 5.3 | 资料汇总                                    |       | 17      |
|     | 5.4 | 海运出口本地作业                                |       | 17      |
|     | 5.5 | 海运出口并柜作业                                |       | 17      |
|     | 5.6 | 海运出口订舱                                  |       |         |
| 六.  |     | 海运进口提单系统                                |       | 19      |
|     | 6.1 | 提单输入                                    |       | 19      |
|     | 6.2 | 费用及账单输入                                 |       |         |
|     | 6.3 | 资料汇总                                    |       |         |
|     | 6.4 | 海运进口本地作业                                |       | 20      |
| 七.  |     | 审批作业                                    |       | 22      |
|     | 7.1 | 出货/到货任务                                 |       |         |
|     | 7.2 | KB 审核                                   |       |         |
|     | 7.3 | 客户建文件任务                                 |       |         |
| 17  | -   |                                         |       |         |
| γ.  |     | 顺分杀狁                                    | ••••• | 22      |
|     | 8.1 | 账单输入                                    |       |         |
|     |     |                                         | 第2    | 頁 共27 頁 |

|           | 8.2      | 转总账传票           |    |
|-----------|----------|-----------------|----|
|           | 8.3      | 销账作业            | 23 |
|           | 8.4      | 对帐作业            | 23 |
|           | 8.5      | KB 输入           | 24 |
|           | 8.6      | 转总账作业           | 24 |
|           | 8.7      | 放帐额度            | 24 |
|           | 8.8      | 开票作业            | 24 |
|           | 8.9      | 财务还原            | 24 |
| 九.        |          | 共享基本建档          | 24 |
|           | 9.1      | 费用代码            | 24 |
|           | 9.2      | 客户来源建档          | 24 |
| $+ \cdot$ |          | 统计报表            | 25 |
|           | 10.      | 1 货量统计报表        | 25 |
|           | 10.2     | 2 利润分析报表        | 25 |
|           | 10.3     | <b>3</b> 营运分析报表 | 25 |
|           | 10.4     | 4 客户排行榜         | 25 |
|           | 10.      | 5 未开账单清表        | 25 |
|           | 10.0     | 6 费用明细查询        | 25 |
| +-        |          | 系统设置            | 26 |
|           | 11.1     | 1 员工设定          | 26 |
|           | 11.2     | 2 Layout        |    |
|           | 11.3     | 3 权限管理          | 26 |
|           | 11.4     | 4 参数设定          |    |
| +_        | <u>.</u> | 不共享基本建档         | 27 |
| +=        | <u>.</u> | 台湾报关作业          | 27 |
|           | 13.      | 1 空运报关帐出口       | 27 |
| 十四        | ].       | 由请作业            |    |
| . –       | 11       | 1. 付款中语         |    |
|           | 14.      | 1水中頃            | 21 |
| $+ \Xi$   | ŀ        | 发票作业            |    |
|           | 15.      | 1 收据作业          | 27 |

## 一・ 客户建档

#### 1.1 客户建档

1.新增 AEO 字段,长度为 35 字符。

| 對賬作業  | 帳單輸入 空運出口拼單 | 費用明細查詢 客戶建構 | 「「「」「」 |    |              |       |          |     |  |
|-------|-------------|-------------|--------|----|--------------|-------|----------|-----|--|
| 資料匯總  | 客戶建檔        |             |        |    |              |       |          |     |  |
| : 🚽 🕽 | Ҝ 🗾 🗐 🗐     |             | 📄 · 🔶  | 瀏覽 | 1            | 🙏 🥖 🗖 | ÷        |     |  |
|       |             |             | 狀態 -   |    |              |       |          |     |  |
| 客戶代碼  |             | 客戶類型 …      | 客戶級別   |    | 參與組織         |       | 客戶來源     |     |  |
| 城市代碼  |             |             | 州別     |    | 簡稱           |       | 垂陥扁      |     |  |
| 統編    |             |             | Get    |    | 全球統一代碼       |       | 總公司代碼    |     |  |
| 英文名稱  |             |             |        | -  | 結帳中心         |       | EDI Code |     |  |
|       |             |             |        | -  | SCAC CODE    |       | ACI Code |     |  |
| 英文地址  |             |             |        |    | RAR NO       |       | KC DATE  | -   |  |
|       |             |             |        | -  | KC NO        |       |          | Get |  |
| 中文名稱  |             |             |        | 1  | 開發人          |       | 開發日期     | *   |  |
|       |             |             |        |    | IATA Code    |       | 獲取貨況     | *   |  |
| 中文地址  |             |             |        |    | Account Code |       | 合同到期日    | -   |  |
|       |             |             |        | ×  | 開票方式         | *     | 合同號碼     |     |  |
| 船期網址  |             |             |        | 1  | 放賬額度共享       |       | 可接單      | -   |  |
|       |             |             |        |    | AEO          |       |          |     |  |
| 備註    |             |             |        |    |              | · ·   |          |     |  |

2.客户建档新增货况文件类型字段,长度为 50 字符,此字段为多选值可复选并抓取文件类型建档。

|      | <b>*</b> | KC NO        |      |       | Get |
|------|----------|--------------|------|-------|-----|
| 中文名稱 | <b>▲</b> | 開發人          |      | 開發日期  | •   |
|      |          | IATA Code    |      | 獲取貨況  | -   |
| 中文地址 |          | Account Code |      | 合同到期日 | -   |
|      |          | 開票方式         | •    | 合同號碼  |     |
| 船期網址 |          | 放賬額度共享       |      | 可接單   | -   |
|      |          | AEO          |      | •     |     |
| 備註   |          | 文件类型         | -    |       |     |
|      |          | 發票資訊         |      |       |     |
|      |          | <b>容氏</b> 月月 | 毯画抬丽 |       |     |

3. 删除客户档时,只会删除当站而不会全部站别都删除。

## 4.新增字段-"客户来源"

| 海運出口運單 | 1 明細信息 客戶建檔 | 帳單輸入 空運出口帳單 付款申請 | 空運進口提單                                |            |
|--------|-------------|------------------|---------------------------------------|------------|
| 資料匯總   | 客戶建檔        |                  |                                       |            |
| : 🕂 💙  | 🕻 🗾 🗐 🗐     |                  | 🎁 🔟 🎲 📤 🦉 🗖 🏼                         | Transmit 📮 |
|        |             |                  | 狀態 正常                                 |            |
| 客戶代碼   | MOCO002 Get | 客戶類型 D;S … 客戶級別  | ··· 参與組織 ···                          | 客戶來源 …     |
| 城市代碼   | NGB ··· CN  | 州別               | ····································· | 垂陥扁        |

#### 5.新增选项-账单日期。

| 財務 空運         | 出口 空運進口 》 | 每運出口 海運進口   |           |      |        |          |
|---------------|-----------|-------------|-----------|------|--------|----------|
| 收款對象          | MOCO002   | 3服务(上海)     | 有限公司宁波分公司 |      |        |          |
| 海外代理          |           |             | 眼測        | ·· 人 | •      |          |
| <b>幸</b> 段陽制行 | INF       |             | 攬貨方       | 友    | 預計付款日期 | 帳單日期 -   |
| 放账日           | 30        | 放帳類型 M.月結 🔹 | 0 結帳截止    | 日 0  | 進倉地區   | ] 瀏覽 Noi |

6.回写海外代理的客户

| 我的工作室   各戸連幅                                                                                                    |  |  |  |  |  |  |  |  |  |  |  |  |
|----------------------------------------------------------------------------------------------------|--|--|--|--|--|--|--|--|--|--|--|--|
| 資料匯總 客戶建檔                                                                                                    |  |  |  |  |  |  |  |  |  |  |  |  |
| 🗄 🕂 🛒 🖳 📄 🔍 📄 🔜 🚔 - 🔶 💥 🚺 💽 🎲 📩 🥟 🟹 🦓 Transmit 💡                                                                                                    |  |  |  |  |  |  |  |  |  |  |  |  |
| 財務 空運出口 空運進口 海運進口 海運進口                                                                                                    |  |  |  |  |  |  |  |  |  |  |  |  |
| 收款對象                                                                                                    |  |  |  |  |  |  |  |  |  |  |  |  |
| 海外代理 … 跟進人 …                                                                                                    |  |  |  |  |  |  |  |  |  |  |  |  |
| 報關行     INF     攬貨方式     預計付款日期                                                                                                    |  |  |  |  |  |  |  |  |  |  |  |  |
| 放帳天數 0 放帳類型 → 0 結帳截止日 0 進倉地圖 瀏覽 No i                                                                                                    |  |  |  |  |  |  |  |  |  |  |  |  |
| 放帳金額     0     財務債註                                                                                                    |  |  |  |  |  |  |  |  |  |  |  |  |
| 業務備註                                                                                                    |  |  |  |  |  |  |  |  |  |  |  |  |
| Space Market Market Marke |  |  |  |  |  |  |  |  |  |  |  |  |
| 城市 發貨人 發貨人名稱 收貨人 收貨人名稱 海外代理 海外代理名稱 借註                                                                                                    |  |  |  |  |  |  |  |  |  |  |  |  |
|                                                                                                    |  |  |  |  |  |  |  |  |  |  |  |  |
|                                                                                                    |  |  |  |  |  |  |  |  |  |  |  |  |
|                                                                                                    |  |  |  |  |  |  |  |  |  |  |  |  |

7.若不同 USER 对同一个站同一个客户建档进行编辑时,后者跳出"OOO 正在修改该笔数据",各部门清除数据锁定人新增(锁定数据:客户建档)。

## 二・ 业务系统

#### 2.1 收入报价

1.新增参数-输入报价有效日期后自动带入截止日(起始日年份加一年)

2.费用区块增加-揽货方式 选项

提单获取报价时 需依提单的揽货方式匹配报价单中的揽货方式,相同才显示,若报价单中 费用的揽货方式为空,则此字段不与提单比对。

對振作業 帳單輸入 空運出口拼單 費用明細查詢 客戶建檔 收入報價

|   | 資料種總    | 4文人報約算  |      |           |    |               |   |        |     |   |        |   |
|---|---------|---------|------|-----------|----|---------------|---|--------|-----|---|--------|---|
|   | : -     | 🗶 🗾 🔲 🔍 |      | . 📄 - 🔶 🚿 | 1  | 養取合約報價 獲取本地業務 | Ŧ |        |     |   |        |   |
|   | lci_TOP |         |      |           |    |               |   |        |     |   |        | × |
|   | 報價單號    |         | 報價日期 | •         | 部門 |               | - | 报价有效期  | · - | * | 单证状态 - |   |
|   | 客戶代碼    |         |      |           |    |               |   | 業務員    |     |   | 服務類型   | * |
| i | 報價類型    |         | 本日々報 |           |    |               | - | /# 2+  |     |   |        | - |
|   | 貨物數量    |         | 進的有斜 |           |    |               | - | I/⊞ ≣I |     |   |        | - |
|   | 攬貨方式    |         | ]    |           |    |               |   |        |     |   |        |   |
|   |         |         | _    |           |    |               |   |        |     |   |        |   |

#### 2.2 成本报价

1.新增参数-输入报价有效日期后自动带入截止日(起始日年份加一年)

2.费用区块增加-揽货方式 选项

提单获取报价时 需依提单的揽货方式匹配报价单中的揽货方式,相同才显示,若报价单中 费用的揽货方式为空,则此字段不与提单比对。

#### 2.3 其他应收报价

1.新增参数-输入报价有效日期后自动带入截止日(起始日年份加一年)

2.费用区块增加-揽货方式 选项

提单获取报价时 需依提单的揽货方式匹配报价单中的揽货方式,相同才显示,若报价单中 费用的揽货方式为空,则此字段不与提单比对。

×

## 三・ 空运出口

#### 3.1 空运出口订舱

1.空运出口订舱 & 资料汇总 新增产证(Certification)选项

| Γ | 空運出口訂艙     |               |        |        |          |    |   |  |  |      |          |
|---|------------|---------------|--------|--------|----------|----|---|--|--|------|----------|
|   | 資料匯總       | 搶資訊 📑         | 用信息    |        |          |    |   |  |  |      |          |
|   | + ×        |               |        |        | -        | 瀏覽 | Ú |  |  | !==H | <b>1</b> |
| ſ | 基本信息 🁖     | 西車信息 <b>幸</b> | 關信息 貨物 | 追蹤     |          |    |   |  |  |      | 單證;      |
|   | 單證類型       |               |        | ~ 工作編號 |          |    |   |  |  |      |          |
|   | 分單號        |               |        | Get    | Get 委託日期 |    |   |  |  |      | -        |
|   | 主單號        |               |        |        | 業務類型     |    |   |  |  |      |          |
|   | 業務編號       |               |        |        | 報價單量     | Æ  |   |  |  |      |          |
|   | Booking No |               |        | 合作類型 … |          |    |   |  |  |      |          |
|   | 🔲 統計貨量     |               | 🔲 産證   |        |          |    |   |  |  |      |          |
|   | 安静度自       |               |        |        |          |    |   |  |  |      |          |

在不共享基本建档设定完可自动代入关别及报关类别。 2.空运出口订舱费用讯息新增"航空公司"字段。

| 空運出口訂艙  | <b>幸辰陽罰类頁另</b> 」                      |        |      |        |          |
|---------|---------------------------------------|--------|------|--------|----------|
| 資料匯總 訂艙 | 資訊 費用信息                               |        |      |        |          |
| : 🦻 Q   | 💾 📕 💥 😪 🛛 🗸                           | d di = |      |        |          |
| 利潤      |                                       |        |      |        |          |
| 國內/外    | · · · · · · · · · · · · · · · · · · · | 价单位 🔹  | 帳單客戶 |        |          |
| 起運地     |                                       | 目的地 …  | 費用代碼 |        |          |
| 貿易條款    |                                       | 最低價    | 幣別   | … 桑計加總 | -        |
| 單位      | … 航                                   | 空公司 …  | 費用備註 |        | <b>_</b> |
| 基本收費    |                                       |        |      |        |          |
| 重量區間    |                                       |        |      |        |          |
|         |                                       |        |      |        |          |
|         |                                       |        |      |        |          |

3.新增下拉选单自送货字段,预设为 N。

| 空運出口訂驗      48間點個別 |                |            |               |        |        |  |  |  |  |  |  |  |
|--------------------|----------------|------------|---------------|--------|--------|--|--|--|--|--|--|--|
| 資料匯總               | 「輪資訊 費用信息      |            |               |        |        |  |  |  |  |  |  |  |
| : 📲 🗶              |                | »e 🎁 🚨 🔒 📑 | 🔛 從Exce購入 🔛 🗧 | -      |        |  |  |  |  |  |  |  |
| 基本信息               | を車信息 報關信息 貨物追蹤 |            | 單證狀態 -        |        |        |  |  |  |  |  |  |  |
| 王單目的地              |                |            | 包装説明          |        | 計費重    |  |  |  |  |  |  |  |
| 航班日期               | - 航班           |            | 運費            | -      | 雜費 🔹   |  |  |  |  |  |  |  |
| 送貨倉庫               |                | 業務員        |               | 業務所屬部門 | -      |  |  |  |  |  |  |  |
| 運輸條款               | ··· 貿易條款       | … 進倉號      |               | 進倉日期   | • ÷    |  |  |  |  |  |  |  |
| 操作日期               | - 操作           | … 攬貨方式     |               | - 統計對象 |        |  |  |  |  |  |  |  |
| 報關類型               |                | 原幣幣別       |               | 本幣     |        |  |  |  |  |  |  |  |
| 貨品描述               |                |            |               |        |        |  |  |  |  |  |  |  |
| 關別                 |                | 報單類別       |               |        | 自送 N.否 |  |  |  |  |  |  |  |
| 任物性自               |                |            |               |        | *      |  |  |  |  |  |  |  |

4.在尺寸讯息新增 Dimension 后会回写到提单。

5.生成提单之后会自动勾选打印舱单。

6.在离开分单号字段时就会判断分单号是否有重复。

7. 若国家建文件的海关讯息字段有值会自动带入 + 客户建档统编。

案产生提单时会一并带到运单。

8.新增参数-即使生成提单后仍然可以修改费用讯息。

#### 3.2 空运出口并单

1.空运并单的数据汇总,主单号增加为-区间。
 2.更改主单号会检查查单作业是否要有同样的主单号。
 3.按下保存时会检查主单是否重复。

#### 3.3 空运出口运单

1.空运出口 H 单有多笔件数单位时, M 单加总功能需要将其加总为一笔且单位修改为 PKG

不需显示多笔。

(M 单加总前)

| 資料匯   | 總裁   | 單信息   | 費用信       | 息 電子      | 文檔信息 | 快遞單    |      |        |      | _        | _      |       |    |          |        |          |
|-------|------|-------|-----------|-----------|------|--------|------|--------|------|----------|--------|-------|----|----------|--------|----------|
| : -   | *    |       |           |           | 2    |        |      | ) MT 📥 | •    | Σ        |        |       | 5  | of 🛃     | ₹ 🎧    | AMS E    |
| 基本信   | 息 1  | よ物追留  | 従         |           |      |        |      | 主單號    | 123  |          |        | 單證耕   | 態」 | 提單資料,未輸收 | 入,未輸成本 |          |
| 件數    |      | 1     | B6 PLT ·  | ·· PALLET |      |        |      |        |      |          | 航綫     |       |    |          |        |          |
| 毛重    |      |       | 145.0     | 0 K.公斤    |      |        |      |        |      | -        | 體積     |       |    |          |        | 41.      |
| 起運地   | :    | FOC   | ··· FUZHO | U,MAWEI   |      |        |      |        | CN   | 1        | 航班     | XMN00 | 9  |          |        |          |
| 目的地   | !    | XMN   | ··· XIAME | N         |      |        |      |        | CN   | 3        | 貢計到達   |       |    |          |        | *        |
| 最終目   | 的地   | TPE   | ··· TAIPE | I, TAIWAN |      |        |      |        | TW 1 |          | 到港日    |       |    |          |        | +        |
| 交單日   | 期    |       |           |           |      |        |      |        | *    | ÷        | 本幣     | CNY   |    |          |        |          |
| 統計對   | 象    |       |           |           |      |        |      |        |      | … 進倉日期 - |        |       |    |          |        | <b>*</b> |
| 業務員   |      | LINDA |           |           |      |        |      |        |      | … 業務所    | 義務所屬部門 |       |    |          |        |          |
| 送貨倉   | 庫    |       |           |           |      |        |      |        |      |          | 地址     |       |    |          |        |          |
| REF N | 01   |       |           |           |      |        |      |        |      | F        | EF NO2 |       |    |          |        |          |
| BACK  | DATE |       |           |           |      |        |      |        |      | *        |        |       |    |          |        |          |
|       |      | 件數    | 單位        | 毛重        | 單位   | 計費重    | 單位   | 付費方式   | 運費單價 | 單位       |        | 運費    | RC | 品名描述     | ITEM   |          |
| >1    |      | 31    | PLT       | 45.00     | K.公斤 | 45.00  | K.公斤 | PP.預付  | 0.00 | K.公斤     |        | 0.00  | Q  |          | 0      |          |
| 2     |      | 55    | CTN       | 100.00    | K.公斤 | 100.00 | K.公斤 | PP.預付  | 0.00 | K.公斤     |        | 0.00  | Q  |          | 0      |          |
| *     |      |       |           |           |      |        |      |        |      |          |        |       | -  |          |        |          |

#### (M 单加总后)

| 基本信息      | 貨物追蹤                                  | 主單號 123          |         | 單證狀態   | 。<br>提單資料,未輸收) | 人,未輸成本 |
|-----------|---------------------------------------|------------------|---------|--------|----------------|--------|
| 件數        | 86 PKG ··· PACKAGE                    |                  | 航綫      |        |                |        |
| 毛重        | 145.00 K.公斤                           |                  | ▼ 體積    |        |                |        |
| 起運地       | FOC ···· FUZHOU,MAWEI                 | CN               | 1 航班    | XMN009 |                |        |
| 目的地       | XMN ···· XIAMEN                       | CN               | 預計到達    |        |                |        |
| 最終目的地     | TPE ···· TAIPEI, TAIWAN               | TW 1             | 到港日     |        |                |        |
| 交單日期      |                                       | • ÷              | 本幣      | CNY ·· |                |        |
| 統計對象      |                                       |                  | 進倉日期    |        |                |        |
| 業務員       | LINDA                                 |                  | 業務所屬部門  |        |                |        |
| 送貨倉庫      |                                       |                  | 地址      |        |                |        |
| REF NO1   |                                       |                  | REF NO2 |        |                |        |
| BACK DATE |                                       | -                |         |        |                |        |
|           | 件數 單位 毛重 單位 計費重 單位 付費                 | 方式 運費單價          | 單位      | 運費 F   | RC 品名描述        | ITEM   |
| >1        | 86 PKG 145.00 K.公斤 6,833.50 K.公斤 PP.預 | 頁付 <b>0.00</b> I | K.公斤    | 0.00   | 2              | 0      |

2.在四大提单的查询,可以用海外代理名称来做为查询条件。

| 海運出口運      | 單        |                                                                                                    |                 |           |              |
|------------|----------|----------------------------------------------------------------------------------------------------|-----------------|-----------|--------------|
| 資料匯總       | 運單信息 費用  | 信息 電子文権                                                                                                    | 「「「」「」「」「」」     |           |              |
|            | 🦻 🔲 🖸    |                                                                                                    |                 | ne 🔔 🔔 🕻  | Σ            |
| 基本信息       |          | - <u>La A</u> + 188 La A                                                                                                    | 5 Z HALL YA BOU | <u></u>   | <b>P 9.6</b> |
| 素托人        | 💾 Lookup | <ul><li></li><li></li></ul> | ₩ 8 M           | * 8 * * * | *            |
| 261077     | 分單號      | Like                                                                                                    | <b>•</b>        | ia io 🔍   |              |
| 里證親型       | 作廢人(     |                                                                                                    |                 |           |              |
| 分單號        | 作廢日期     | 0 10                                                                                                    |                 |           |              |
| <u>主單號</u> | 計費万式     | 船期代码                                                                                                    | 馬 分單號           | 主單號       | 工作           |
| 業務類型       | 海外代理名稱   |                                                                                                    |                 |           |              |
| 60 NO      | Marina - |                                                                                                    |                 |           |              |
| SONO       | 航次(      | 1                                                                                                    |                 |           |              |
| 業務編號       |          |                                                                                                    |                 |           |              |

3.新增参数-在空运进口 & 出口 并单、主单, 输入前三码自动代入航空公司

| 參數設定  | 空運進口提單 貨量統計報表 希                           | ]潤分析報表 營運分析報表 | 客戶排行榜    | 客戶建檔 TS    | MC Bill Upload | 同行成本 | 查單作業     |        |     |
|-------|-------------------------------------------|---------------|----------|------------|----------------|------|----------|--------|-----|
| 資料匯總  | 主單信息 分單信息 費用信息                            | 電子文檔信息快遞單     |          |            |                |      |          |        |     |
| : 🚽 🕽 | ۹ 🗐 🗐 🌾                                   |               | 潮覽 ∑     |            | 🐴 😫            | 1    | 1 🔏 🕯    | 膜取進口艙單 | 轉進□ |
| 基本信息  | 貨物狀態信息 客戶備註信息                             |               | 主單號 297  | 7-72938611 | 單證》            | 糖    | 未輸收入,未輸成 | 本,未換單  |     |
| 主單信息  |                                           | 17 <u>11</u>  |          |            |                |      |          |        |     |
| 單證類型  | M.主提單                                     | - 主筆號 297     | 72938611 |            |                | 航班   |          |        |     |
| 航空公司  |                                           |               | 倉庫       |            |                |      |          |        |     |
| 工作編建  | € AIM1804001                              |               |          |            |                |      |          |        |     |
|       | la su su su su su su su su su su su su su |               |          |            |                |      |          |        |     |

4.空运出口的计费单位,需添加建档画面,建档画面放在共享基本建档,空运出口费用、账单输入中计费单位的下拉列表,保留目前的计费单位,显示再加上新增的建档部分。
5.提单 OP 状态新增备注栏位,USER 手动输入。
6.提单右上角的 Grid 新增主/分单 JOB\_NO

| + ×        |                    | 🚔 • 🐲 🍅                    |                   |     | 💣 🖉 喝         | 🎲 📖 🞬         | 1            |     | 🔏 - D##H 🎦 從Excel導入 意庫信息 ! |
|------------|--------------------|----------------------------|-------------------|-----|---------------|---------------|--------------|-----|----------------------------|
| 基本信息 🗾     | 童信息 抱車信息 報酬信息 貨物追蹤 | 分單夠                        | test180910-1 單語狀態 | 提單資 | 料,未輸成本,已轉出口,已 | 朝進口           |              |     |                            |
| 單證預型       | H.分提單              | <ul> <li>工作编数</li> </ul>   | PLFOC0910001      |     | 主單工作編號        | 分單工作編號        | 分華残          | 發貨人 | 收貸人                        |
| 分單號        | TEST180910-1       | … 费貸方式                     | L.自揽货             | * 1 | AEBKM20181108 | AEBKM20181108 | 123123AA2    | 1   | LATION                     |
| 主單號        | 123123AA2          | LOT NO                     | V220901           | >2  | AEBKM20181108 | PLFOC0910001  | TEST180910-1 | HE  | 160106                     |
| 二程單號       |                    | 業務類型                       | A.正常              | -   |               |               |              |     |                            |
| 業務編號       |                    | … 姚華白期                     | 2019/4/27         |     |               |               |              |     |                            |
| 提單日期       | 2019/4/26          | <ul> <li>Ref No</li> </ul> |                   |     |               |               |              |     |                            |
| Booking No | PLFOC0000360       | 報價華號                       |                   | 3   | て件            | 操作            |              |     | SUB MBL NO                 |

7.提单字段第一笔的运费会回写到查单作业。 8.复制历史提单新增业务员的选项。

|              | X73.1                 |                                      |                |               |                     |           |           |            |          |
|--------------|-----------------------|--------------------------------------|----------------|---------------|---------------------|-----------|-----------|------------|----------|
| 收入報價 至       | 2連出口連單                |                                      |                |               |                     |           |           |            |          |
| 资料匯總         | <b>運留信息 書用信息 電子文檔</b> | 言息 快遞                                | <u></u>        |               |                     |           |           |            |          |
| : + X        |                       |                                      | <b>_</b> #     | # 🛑 • 🕻       | ΔΣ                  |           |           |            |          |
| 基本信息 📑       | 倉單信息 · 拖車信息 · 報酬信息    | 貨物追蹤                                 |                | 分單號           |                     | 單證狀態      | 訂艙資料      |            |          |
| 單證類型         | H.分提單                 | ■減制麻                                 | 中資料            |               |                     |           |           |            | - 🗆 X    |
| 公開號          |                       | I RATUE.                             | 201            |               |                     |           |           |            |          |
| <u>万</u> 年3% |                       | <b> <b>     查</b>     詞條件     [ </b> |                |               |                     |           |           |            |          |
| 主單號          |                       | 公開時                                  |                | ~ 명명          |                     | 8는지 다 봐요  |           |            |          |
| 二程單號         |                       | /〕 単5℃                               |                | 土単筑           |                     | 机啦口用      |           |            | <u> </u> |
| 業務編號         |                       | 收貨人                                  |                | 發貨人           |                     | 工作編號      |           |            |          |
|              |                       |                                      |                |               |                     |           | 杏甸 建初     | 前当         |          |
| 促甲口别         |                       |                                      |                |               |                     |           |           |            |          |
| Booking No   |                       | 近年                                   | ■ 毎41.1        | <b>Z245</b> 1 | - 16-49-1           | ■ i番 kn ↓ | 同等一通信は    | A:8        |          |
| ■ 二备容易       | □ 快通 □ 派              | 1技术                                  | ■ 愛代八          | ■ 毀員八         | ■ 收員八               | 回通和八      | □ 弗       | 三王唐        |          |
|              | - 10.55               |                                      | 🔲 同行借谁         | 訂艙代理          | □ ◎ ◎ □ ◎ □ ◎ □ ◎ □ | - 品名      | 🔲 發貨 \ 備註 |            |          |
| 各尸信息         |                       |                                      | - Philippe     | LO NU MAT NAL | - PROPE             | ничн      |           |            |          |
|              | 複製歷史資料                |                                      | 📃 包裝說明         | 📃 委託書備註       | 📃 收貨人備註             | 🔳 備註      | 🔳 業務員     |            |          |
| 西托人          |                       |                                      |                | _             |                     |           |           |            |          |
| 1411         |                       |                                      | Accounting Inf | formation     | Handing Info        | rmation   |           |            |          |
| 161T         |                       |                                      | N NI Tatali    | 0             |                     |           | D         |            | 20 (Dama |
| 發貨人          |                       | NN                                   | P P Totaix     |               |                     |           | Page      | • <u> </u> | 20 /Page |
| +ah+u+       |                       | 單證                                   | 類型 工作編號        | 分單號           | 主單號                 | 最終目的地     | 發貨人中文名稱   | 收貨人名稱      | f        |

9.发货人、收货人、通知人 新增 海关讯息字段 长度为 100。

若国家建文件的海关讯息字段有值会自动带入 + 客户建档统编。

案产生提单时会一并带到运单。

10.新增参数-判断主单下是否有分单,有则无法删除。

11.Signatrue 为空时,带入第一次修改人,有值时则不变化。

12.提单复制时清除委托人字段。

13.其他费用区块新增-获取费用功能。

14.更改主单号会检查查单作业是否要有同样的主单号。

15.OP 状态新增保存功能,可以修改。

|   | • | OP状态 |      |      |           |           | - = x |
|---|---|------|------|------|-----------|-----------|-------|
|   |   |      | 状态代码 | 状态描述 | Est. Date | Act. Date | 创建人   |
| 1 |   |      |      |      |           |           |       |
| - |   |      |      |      |           |           |       |
| 1 |   |      |      |      |           |           |       |
|   |   |      |      |      |           |           |       |
| l |   |      |      |      |           |           |       |
| 1 |   |      |      |      |           |           |       |
| 1 |   |      |      |      |           |           |       |
| - |   |      |      |      |           |           |       |
| - |   |      |      |      |           |           |       |
|   |   |      |      |      |           |           |       |
| 1 | 4 |      |      |      |           |           | •     |
|   | - |      |      |      |           |           |       |
|   |   |      |      |      |           | 保存        | 已完成   |

16.用获取费用时会判断提单的"航空公司"是否跟订舱的报价"航空公司"字段相符,不符合则 过滤该费用,若订舱的报价"航空公司"为空则不比对。17.按下更改主单号-查单作业会自动生成另外一笔数据。

## 3.4 资料汇总

1.数据汇总追加查询条件-发票号码,关联查询货物状态信息的发票号码字段

| 資料匯總   | 提單信息 費用信息 電子文檔信息 快透單 |           |                                              |            |
|--------|----------------------|-----------|----------------------------------------------|------------|
| 單證状態   | - 單邊類型 D;H           | 最終目的地 新班  | a a                                          | 建人 … 修改人 … |
| 海外代理   | … 主單就                | 創建日       | л                                            | 的地 … 返城    |
| 收貸人    | 分單號                  | 操作        | a a                                          | 我人 …       |
| 航空公司   | … 工作编数               | 公1        | 1] PL                                        | 站别 FOC     |
| 業計模型   | • 1                  | 貿易從款 … 鎖油 | 1費目則/時間:                                     | 業時所屬部門 -   |
| LOT NO |                      | 業務編就      | 業務員                                          | 委托人 …      |
| 外來帳單號  |                      | 起運地 …     | 板單號碼                                         | 訂給代理       |
| 帳單審核狀態 | -                    | 航錢 …      | 文件                                           | 統計對象 …     |
| 發送時間   | · · ·                | 二程 …      | 接作                                           | 松闊時型 …     |
| 預貨方式   |                      | PONO      | 用行                                           | - 是否派車     |
| 進倉日期   | v •                  | 進為教       | • 報單日期 · · · · · · · · · · · · · · · · · · · | 接作品作为      |
| 通知人    |                      | 發來號碼      |                                              | 黄品描述 …     |

2.在 Grid 中加上 主单工作编号 字段。

3.5 查单作业

1. 查单作业新增尺寸信息字段

| 銷賬作業 單位報    | 新服作業 單位報表模版 自動編號設定 条件提報 空運出口提單 查單作業     查對框線     查單作業 主號管控 |          |           |          |        |            |       |           |       |        |     |
|-------------|------------------------------------------------------------|----------|-----------|----------|--------|------------|-------|-----------|-------|--------|-----|
|             |                                                            | ▶ 瀏覽 生   | 成同行或航空    | •帳(F3) 修 | 改同行    | i及賣價 KB信   | 息 🗧   |           |       |        |     |
| 運單信息        |                                                            |          |           |          |        |            |       |           |       |        |     |
| 單證類型        | M.MBL *                                                    | 主單號      | 001-00000 | 0011     |        | 登錄日        | 期 2   | 017/12/2  | 1 ~   |        |     |
| 業務類型        | E.空運 ~                                                     | LOT NO   | PSTPAEE1  | 1712002  | ]      | 訂位日        | 期 2   | 017/12/2  | 1 -   |        |     |
| COLOAD IN   | 00105TW                                                    | ··· 浙    |           |          | **     | 提單日        | 期 2   | 017/12/2  | 1 -   |        |     |
| COLOAD      |                                                            | ***      |           |          |        | 進倉倉        | 庫E    | CL00045   | rw    |        |     |
| 起運地         | TPE ··· TAIPEI                                             | , TAIWAN | TW 3      | 目的地      | HKG    | ··· HONG K | ONG   |           | HK 3  |        |     |
| 件數          | 0 .                                                        | ** 重量    | 0.00      | ~ 艘      | 積重     | 0.00       | ×     | 材積        | 0.00  |        |     |
|             |                                                            | 計費重      | 0.00      | *        | IATA F | REIGH      | 0.00  | ] IAT     | A計算   |        |     |
| 業務員         |                                                            | " 攬貨方式   |           | 1.       | #      | 務所屬部門      | PS to | er anarar | +台北 - |        |     |
| 航線          | HK ·                                                       | ·· 香港線   |           |          | _      | 尺寸         | 信息    | _         |       |        |     |
| 賣價 2.       | 0.0                                                        | 0 K.公斤   | *         |          | 成本     |            | 0.00  | K.公斤      |       | 2 統計貨量 | _   |
| 查單信 !! 🖳 尺寸 | 信息、                                                        |          |           |          |        |            |       |           |       |        | ×   |
| 航班信         |                                                            | . E      |           |          |        |            |       |           |       |        |     |
| 預計班         | 類型                                                         | 長        | 寬         |          | 高      | 件數         | 單位    |           | 大量    | 體積重    |     |
| 目的地。        | 1                                                          |          |           |          |        |            |       |           |       |        |     |
| HKG         |                                                            |          |           |          |        |            |       |           |       |        | ш   |
|             |                                                            |          |           |          |        |            |       |           |       |        |     |
|             |                                                            |          |           |          |        |            |       |           |       |        | -   |
| 結帳日         | 1 1                                                        |          |           |          |        |            |       |           |       |        | 100 |

2. 主号借出/修改查单作业的借出同行时, 若提单中的委托人及发货人为空, 把借出同行写入。

3.当借入公司类型不为航空公司 且 体积重分摊为 1/2 时,成本计费重为 (重量+体积重) /2。 并单/生成提单后,航班信息直接写入实际班机。

4.新增参数-控制作废还原的功能。

5.状态为归还时,案取消借出,跳出提示-已还单,无法取消借出。

6. 费用中的计价单位新增 % 选项上方成本选择%时, 生成航空帐/同行帐 把%带入运费的 单位。

7.修改税金计算方式,改成全部加总后再\*0.05。

8.新增参数-控制航空帐-Other Charge 生成时依查单作业带入"计税类型"/"单价"/"件数"…等 字段。

新增参数-控制借出同行的客户代码=某客户代码,生成航空帐时运费的计税类型为 E.外加,发票开立=Y,否则维持现有逻辑(计税类型带入不含)。

9.新增修改同行及卖价功能,若同行帐已生成,则提示"本笔查单数据已生成同行帐数据, 不可修改"(需先把同行帐删除)。

#### 3.6 OP 状态查询

1.Grid 新增备注栏位。

2.查询字段新增-预计完成日。

#### 3.7 空运出口本地作业

1.新增货柜信息及拖车页签

| -  |         |                                       |        |          |        |    | 3AH311FE | (++) |
|----|---------|---------------------------------------|--------|----------|--------|----|----------|------|
|    | 海运出口运单  | 海运出口本地作业                              |        |          |        |    |          | ×    |
| ~~ | 资料汇总 运  | 单信息 费用信息 电子文档信息 快递单                   |        |          |        |    |          |      |
| 1  | : 🕂 🗶   | . 📃 🗖 🔍 📄 🗾 🗯 📑                       | ÚÚ     | -        |        |    |          |      |
|    | 基本信息 抱怨 | <b>羊信息</b>                            |        |          |        |    |          |      |
|    | 单证类型    |                                       | LOT NO |          | 工作编号   |    |          |      |
|    | 分单号     |                                       | 主单号    |          | 账单日期   |    |          | -    |
|    | 委托人     |                                       | 委托人名称  |          | 航班日    |    | *        | \$   |
|    | 发货人     |                                       | 联系人    |          | 电话     |    |          |      |
|    | 地址      |                                       |        | <b>*</b> | 传真     |    |          |      |
|    | 收货人     |                                       | 联系人    |          | 电话     |    |          |      |
|    | 地址      |                                       |        | *        | 传真     |    |          |      |
|    | 业务类型    | ·                                     | 🔲 统计货里 | 业务员      | 业务所属部门 |    |          |      |
|    | 船名      |                                       | 航次     |          |        |    |          |      |
|    | 件数      |                                       | 毛重     |          | 体积     |    |          |      |
|    | 揽货方式    | · · · · · · · · · · · · · · · · · · · | 合作类型   |          |        |    |          |      |
|    | 起运地     |                                       | 本币     |          |        |    |          |      |
| =  | 目的地     |                                       | 外币     |          |        |    |          |      |
|    | 备注      |                                       |        |          | -      |    |          |      |
|    | 货柜信息    |                                       |        |          |        |    | _        |      |
|    |         |                                       |        |          |        |    |          |      |
| -  |         |                                       |        |          |        |    |          |      |
|    |         |                                       |        |          |        |    |          |      |
|    |         |                                       |        |          |        |    |          |      |
|    |         |                                       |        |          |        |    | J        |      |
|    | 创建人     | 创建曰期                                  | 修改人    | 修改曰期     |        | 公司 | 站别       |      |

#### 3.8 费用及账单输入

1000000

1.新增参数-获取报价费用为0时不会过滤,带入后单价为0块。
 2.新增参数-控制国内应收费用,带出的是发货人或委托人。
 3.在数据汇总中的清除条件,连部门一起清空。
 4.新增参数-控制国外费用的折算币别不跟随账单币别。
 5.资料汇总追加查询条件-对账号码。

| 對規制作業  | 帳車動人                 |             |        |          |     |          |         | ~         |
|--------|----------------------|-------------|--------|----------|-----|----------|---------|-----------|
| 資料匯總   | 帳單輸入                 |             |        |          |     |          |         |           |
| 單證狀態   | 正常                   | 單證金額        |        | 帳單日期     |     | •        | 創建人     | PLTPE ··· |
| 帳單號碼   | -                    | 主單號         |        | 提單日期     |     | -        | 國內/外    | •         |
| 帳單客戶   |                      | 分單號         |        | 報關日期     |     | -        | 帳單類型    | •         |
| 發票號碼   |                      | 主單工作編號      |        | 提單帳單日期   | • - | -        | 更多條件    | 清空條件      |
| 貿易條款   |                      | 帳單狀態        | •      |          |     |          |         |           |
| 傳熏號碼   |                      | MISC JOB NO |        |          |     |          | 音移門 /   | AC        |
| LOT NO |                      | 業務員         |        | 預計付款日期   |     | -        | 海外業務員   |           |
| 資料代碼   |                      | 外來帳單號       |        | 外來帳單日期   | -   | -        | 業務類型    | •         |
| 單證審核   |                      | 操作部門        | -      | 臨時帳單     | N.否 | <b>.</b> | 帳單業務員   |           |
|        |                      |             |        | 報問單號     |     |          | 举帅辰월定6馬 |           |
| 頭程船名   |                      | 頭程航次        |        | SO NO    |     |          | 船名      |           |
| 帳單號碼/彡 | )單號/主單工作編號支持模糊查詢:輸入; | 王何字符,系統自動1  | 工 記 找到 | 🔲 顯示收據號碼 | 重約  | 刷新       | 列印/匯出   | 銷帳記錄      |

## 四· 空运进口提单系统

#### 4.1 提单输入

1.在四大提单的查询,可以用海外代理名称来做为查询条件。

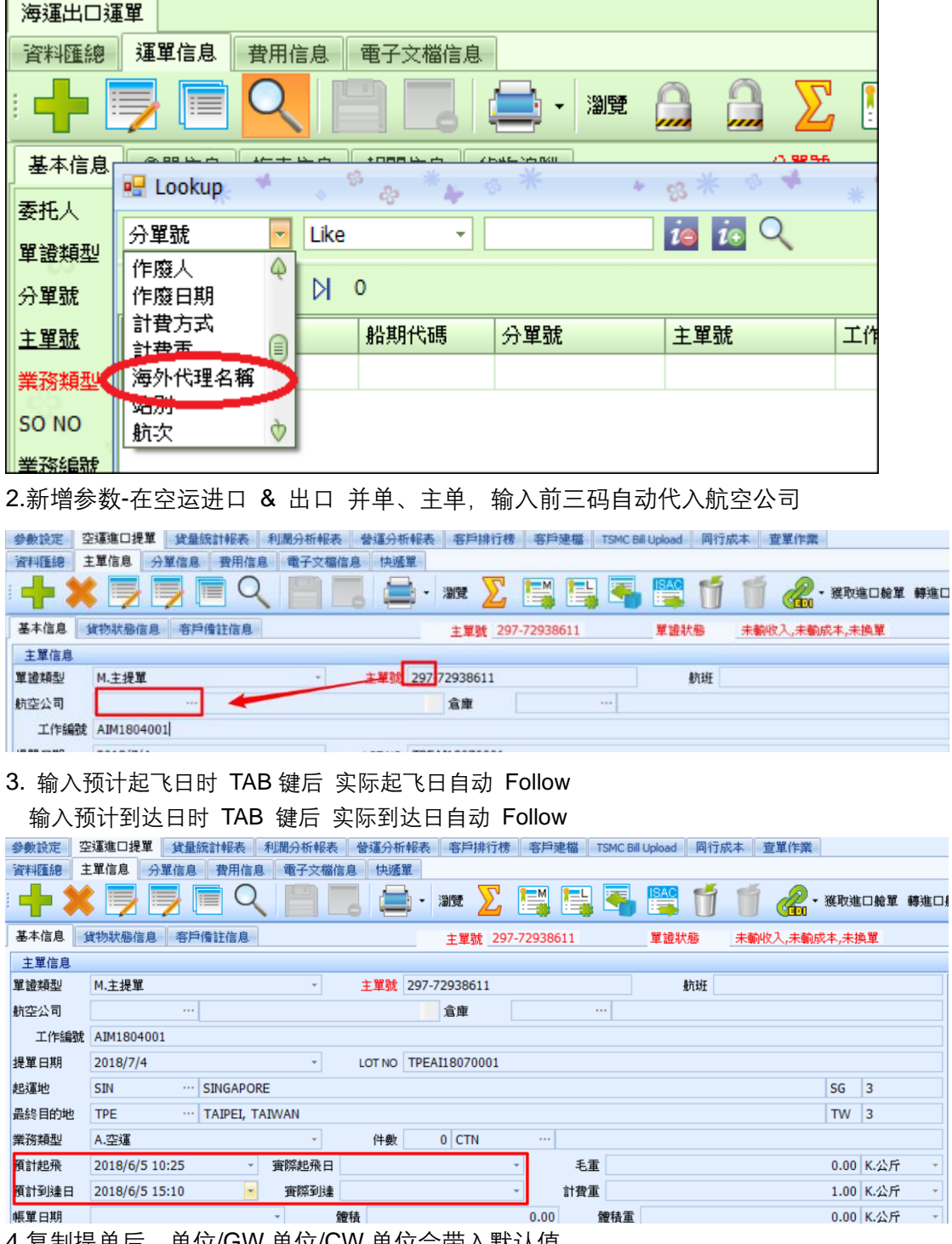

4.复制提单后,单位/GW单位/CW单位会带入默认值。

5.新增参数-判断主单下是否有分单,有则无法删除。

6.提单复制时清除委托人字段。

7.主单信息若有勾选三角贸易,分单信息新增数据时,自动勾选三角贸易。 8.新增字段-"头程启运地"、"头程航班"、"头程起飞日"、"头城到达日"。

| 海運出口運動         | 單明細信息客戶建檔帳    | 單輸入 空運出口帳單  | 付款申請 空運進    | 口提單   |       |      |        |       |          |    |        |   |
|----------------|---------------|-------------|-------------|-------|-------|------|--------|-------|----------|----|--------|---|
| 資料匯總           | 主單信息 分單信息 費用信 | 息 電子文檔信息 快速 | <b>姫單</b>   |       |       |      |        |       |          |    |        |   |
| : 🚽 🕽          | 🕻 🗾 🗐 🔲 C     |             | 📑 - 1915E ∑ | , 📑 🖪 | I 🖣 🔮 | 111  | 獲取進口艙單 | 轉進口艙單 | <b>1</b> | ИЛ | D DI : | Ŧ |
| 基本信息<br>訂 艘15理 | 貨物狀態信息        | 拖車信息 報開信息   | 主單號 -       | 聯繫人   | 單證    | 狀態 - | 电运     |       | 博具       |    |        |   |
| 地址             |               |             |             |       |       |      |        |       |          |    |        |   |
| 統計對象           |               |             | 攬貨方式        |       | -     | 運輸條款 |        |       | 貿易條款     |    |        |   |
| 運費             |               | - 雜費        | •           | 進倉日期  |       |      | *      | 出倉日期  |          |    |        | * |
| 倉庫             |               |             |             | 換單日期  |       |      | *      | 免租期   |          |    |        |   |
| 換單方式           |               |             |             | 原幣幣別  |       |      |        | 航総    |          |    |        |   |
| 貨品描述           |               |             |             | 報關類型  |       |      |        |       |          |    |        |   |
| 頭程起運地          |               |             | 頭程航班        | i     | 頓程起飛日 |      | ×      | 頭程到達日 |          |    |        | * |
| 🔲 統計           | †貨量 📃 商檢查驗    | 📄 海關查驗      | 🖻 輸單        | 三改    | 單 🔳 🤅 | 成車 📃 | 三角貿易   |       |          |    |        |   |

9.当毛重及体积重有修改时,系统会自动重算。

#### 4.2 资料汇总

1.数据汇总追加查询条件-发票号码,关联查询货物状态信息的发票号码字段

| 資料匯總   | 提單信息 費用信息 電子文檔信息 快邁單 |              |            |           |            |        |
|--------|----------------------|--------------|------------|-----------|------------|--------|
| 單證状態   | - 單邊繞型 D;H           | 最終目的地        | 航班日        |           | 19建人       | 修改人 …  |
| 海外代理   | … 主單就                |              | 創造日期       | ••        | 1的地        |        |
| 收貸人    | 分單號                  |              | 操作日        | · · · · · | <b>御供人</b> |        |
| 航空公司   |                      |              | 公司 PL      |           | 站别 FOC     | … 隐藏條件 |
| 策百類型   |                      | - 貿易維款       | … 鎖計費日期/時間 |           | 業務所屬部門     |        |
| LOT NO |                      | 兼预编就         | 兼務員        | i         | 委托人        |        |
| 外來帳單號  |                      | 起運地          | … 根單號線     | i         | 訂驗代理       |        |
| 帳單審核狀態 | 8                    | - 航端         | … 文件       |           | 統計對象       |        |
| 發活時間   | • •                  | - 二程         | 2011       |           | 杨建模型       |        |
| 預貨方式   |                      | * PO NO      | 用行         | •         | 是否没重       | *      |
| 進倉日期   | • •                  | - <u>准点就</u> | 帳單日期       | · · ·     | 接作者的       | *      |
| 通知人    |                      | ··· 發票號碼     |            |           | 貧品描述       |        |

2.在 Grid 中加上 主单工作编号 字段。

#### 4.3 费用及账单输入

1.新增参数-AI SI 进口部门时 委托人 code 自动带入收货人,费用信息国内应收预设先带入委托 人,没有再带收货人。(AI\_SYSTEM\_CODE 和 OI\_SYSTEM\_CODE)

2.新增参数-获取报价费用为0时不会过滤,带入后单价为0块。

3.在数据汇总中的清除条件,连部门一起清空。

4.计费单位新增 "PKG 件数" 选项。

5.新增参数-控制国外费用的折算币别不跟随账单币别。

6.资料汇总追加查询条件-对账号码。

| 對賬作業   | 帳單輸入                          |             |                           |          |          |    |       |       | ×  |
|--------|-------------------------------|-------------|---------------------------|----------|----------|----|-------|-------|----|
| 資料匯總   | 帳單輸入                          |             |                           |          |          |    |       |       |    |
| 單證狀態   | 正常                            | 單證金額        |                           | 帳單日期     | •        | •  | 創建人   | PLTPE |    |
| 帳單號碼   | -                             | 主單號         |                           | 提單日期     | •        | •  | 國內/外  |       | *  |
| 帳單客戶   |                               | 分單號         |                           | 報關日期     | <b>*</b> | •  | 帳單類型  |       | -  |
| 發票號碼   |                               | 主單工作編號      |                           | 提單帳單日期   | <b>•</b> | -  | 更多條   | 計 清空  | 條件 |
| 貿易條款   |                               | 帳單狀態        | *                         |          |          |    |       |       |    |
| 傳票號碼   |                               | MISC JOB NO |                           |          |          |    | 音移門引  | AC    |    |
| LOT NO |                               | 業務員         |                           | 預計付款日期   | <b>*</b> | •  | 海外業務員 |       |    |
| 資料代碼   |                               | 外來帳單號       |                           | 外來帳單日期   | <b>*</b> | •  | 業務類型  |       | -  |
| 單證審核   |                               | 操作部門        | <b>*</b>                  | 臨時帳單     | N.否      | *  | 帳單業務員 |       |    |
|        |                               |             |                           | 報問問單號    |          |    | 對帳號碼  |       |    |
| 頭程船名   |                               | 頭程航次        |                           | SO NO    |          |    | 船名    |       |    |
| 帳單號碼/分 | ▶ <b>單號/主單工作編號支持棋糊查詢:輸</b> 入台 | E何字符,系統自動匹  | <mark>龍找到</mark> 🔲 顯示發票號碼 | 🔲 顯示收據號碼 | 查詢       | 刷新 | 列印/匯出 | 銷帳記錄  |    |

#### 4.4 空运进口本地作业

1.新增货柜信息及拖车页签

| •  |         |                     |        |      |        |    | 546/21L1F15 | w |
|----|---------|---------------------|--------|------|--------|----|-------------|---|
| _  | 湖远出口远单  | 海运出口本地作业            |        |      |        |    |             |   |
| ** | 资料汇总 话  | 单信息 费用信息 电子文指信息 快递单 |        |      |        |    |             |   |
| 1  | : 🕂 🗶   | 🗾 🔍 📄 🔜 👐 📑         | ÚÚ     |      |        |    |             |   |
|    | 基本值度 拖靖 | i 信息                |        |      |        |    |             |   |
|    | 单证类型    |                     | LOT NO |      | 工作编号   |    |             |   |
|    | 分单号     |                     | 主单号    |      | 账单日期   |    |             | ¥ |
|    | 委托人     |                     | 委托人名称  |      | 航班日    |    | *           | 0 |
|    | 发频人     |                     | 联系人    |      | 电话     |    |             |   |
|    | 地址      |                     |        | \$   | 传真     |    |             |   |
|    | 收货人     |                     | 联系人    |      | 电话     |    |             |   |
|    | 地址      |                     |        | 4    | 传真     |    |             |   |
|    | 业务类型    | -                   | □ 统计级量 | 业务员  | 业务所属部门 |    |             | ÷ |
|    | 船名      |                     | 航次     |      |        |    |             |   |
|    | 伴数      |                     | 毛癬     |      | 体积     |    |             |   |
|    | 拔货方式    | -                   | 合作类型   |      |        |    |             |   |
|    | 起运地     |                     | 本币     |      |        |    |             |   |
| -  | 目的地     |                     | 外雨     |      |        |    |             |   |
|    | 备注      |                     |        |      | 4      |    |             |   |
|    | 货柜信息    |                     |        |      |        |    |             |   |
|    |         |                     |        |      |        |    |             |   |
|    |         |                     |        |      |        |    |             |   |
|    |         |                     |        |      |        |    |             |   |
|    |         |                     |        |      |        |    |             |   |
|    |         |                     |        |      |        |    |             |   |
|    | 创建人     | 总统集田期               | 修改人    | 修改日期 |        | 公司 | 站到          |   |

## 五・ 海运出口

## 5.1 海运出口运单

1.将货柜信息件数单位代码同步到提单的件数代码以及描述中,多个柜子的件数单位是不同的, 在提单画面保存选为是的时候将提单的单位默认显示 PKGS、单位描述为 PACKAGES。

| REF            | NO1                             |   |  |               | 提示   |         |         |         |          |    |    |     | RE     | EF_NO4 |        |      |
|----------------|---------------------------------|---|--|---------------|------|---------|---------|---------|----------|----|----|-----|--------|--------|--------|------|
| <b>貨</b><br>嘜頭 | 物信,                             | 息 |  |               |      | 件毛體加總與提 | 單資訊上不一到 | 效,是否將貨櫃 | 資訊更新到提單件 | 毛體 |    |     |        |        |        |      |
|                |                                 |   |  |               |      | Y       | es      | No      |          |    |    |     |        |        |        | +    |
| SAY            | SAY TOTAL TEN (10) PACKAGE ONLY |   |  | CKAGE ONLY    |      |         |         |         |          |    |    |     |        |        |        |      |
| 貨              | 貨櫃信息 貨物信息 (Layout Mode)         |   |  | ayout Mode)貨櫃 | 信息   | 貨櫃信息    |         |         |          |    |    |     |        |        |        |      |
|                | 貨櫃號碼 封條號                        |   |  | 封條號           | 封條號2 | 貨櫃類型    | 貨櫃數量    | 裝貨方式    | 服務類型     |    | 件數 | 單位  | 觼積     | 計費方式   | 毛重     | 單位   |
| >1             | >1 🔲 ABCU12354 123              |   |  | 123           | 321  | 20'     | 1       | CY-CY   | СҮ       |    |    | CTN | 100.00 | F:整櫃   | 100.00 | K.公) |

2.在四大提单的查询,可以用海外代理名称来做为查询条件。

| 海運出口運單        |                                       |           |
|---------------|---------------------------------------|-----------|
| 資料匯總 運單信息 費用( | 言息 電子文檔信息                             |           |
| : 🕂 📃 🗖       |                                       | ΔΔΣ       |
| 基本信息          |                                       | /1 99 96  |
| E Lookup      | · · · · · · · · · · · · · · · · · · · | °8* ° * * |
| 安代人 分單號 📃     | Like -                                | in Q      |
| 単證類型 作廃人 ▲    |                                       |           |
| 分單號 作廢日期      | ▷ 0                                   |           |
|               | 船期代碼 分單號                              | 主單號 工作    |
| 業務額刑()海外代理名稱  |                                       |           |
|               |                                       |           |
| SO NO 航次 🗘    |                                       |           |
| 業務編號          |                                       |           |

3.海运出口货柜讯息新增字段"封条号 2"。

| 海运出口运单    |             |                 |              |       |       |           |       |                |       |        |     |    |
|-----------|-------------|-----------------|--------------|-------|-------|-----------|-------|----------------|-------|--------|-----|----|
| 资料汇总 🔋    | 三单信息 费月     | 用信息 电子文档信       | 息            |       |       |           |       |                |       |        |     |    |
| : 🚽 🥛     | ) 📄 C       |                 | <b>一</b> · 测 | a ∑ 📒 |       | 📑 🍏       | 1     | <b>&amp;</b> - |       | . №    | Ŧ   |    |
| 基本信息      | 拖车信息 报      | 关信息 货物追踪        |              |       | 分单号   | JSHA18000 | 180   | 单证状态           | 订舱资料  |        |     |    |
|           |             |                 |              |       | -     |           |       |                |       |        |     |    |
|           | 4           |                 |              |       | •     |           | 4     |                |       |        |     |    |
| SAY TOTAL | ONE (1) 40' | HIGH CUBE CONT/ | AINER ONLY   |       |       | 包装说明      | 月     |                |       |        |     |    |
| 货柜信息      | 货物信息 (1     | Layout Mode)货柜信 | 息            | 货柜信息  |       |           |       |                |       |        |     |    |
|           | 货柜号码        | 封条号             | 封条号2         | 货柜类型  | 货柜数   | 独里 装货方式   | 服务如   | 性型             | 件数    | 单位     |     | 1  |
| >1        |             |                 |              | 40'HQ |       | 1 CY-CY   | CY    |                | 43.00 | PKGS   |     | 60 |
| *         | 🖳 货柜信息      | 3               |              |       |       |           |       |                |       |        | - = | Х  |
|           | : 🚽 🕽       | K 🗾 🗎           |              | 浏览    | Ŧ     |           |       |                |       |        |     |    |
|           |             | 分单号             | 货柜号码         | 封条号   | 货柜类型  | 货柜数量      | 装货方式  | 服务类型           | 件委    | 如 单位   |     |    |
|           | >1          | JSHA18000180    | 1            |       | 40'HQ | 1         | CY-CY | СҮ             | 43.0  | D PKGS |     |    |

#### 4.提单右上角的 Grid 新增主/分单 JOB\_NO

| anii (1) (1) (1) (1) (1) (1) (1) (1) (1) (1) |                    | · 1996 |                   |     | of 🖉 🖣        |             | 🛱 🖞 📋           |     | P → DHH 「 KExcell) (XExcell) (XExcell) (XExcell) (XEXCell) (XEXCEll) (XEXCell) (XEXCEll) (XEXCELll) (XEXCELll) (XEXCELll) (XEXCELll) (XEXCELll) (XEXCELll) (XEXCELll) (XEXCELll) (XEXCELll) (XEXCELll) (XEXCELll) (XEXCELll) (XEXCELll) (XEXCELll) (XEXCELll) (XEXCELll) (XEXCELll) (XEXCELll) (XEXCELll) (XEXCELll) (XEXCELll) (XEXCELll) (XEXCELll) (XEXCELll) (XEXCELll) (XEXCELll) (XEXCE | 意準信息 📑 |
|----------------------------------------------|--------------------|--------|-------------------|-----|---------------|-------------|-----------------|-----|----------------------------------------------------------------------------------------------------|--------|
| 基本信息 🔒                                       | 單信息 抱罪信息 段期信息 貨物追歸 | 分離發    | TEST180910-1 量谱状態 | 提單資 | 料,未餐成本,已剩出口,已 | 制進口         |                 |     |                                                                                                    |        |
| 單遊類型                                         | H.分提單              | 工作编装   | PLFOC0910001      |     | 主單工作編號        | 分單工作編號      | 分華陡             | 發貨人 | 收借人                                                                                                    |        |
| 分單號                                          | TEST180910-1 ···   | 攒貨方式   | L.自损货             | - 1 | AEBKM20181108 | AEBKM201811 | 08 123123AA2    |     | RPORATION                                                                                                    |        |
| 主單號                                          | 123123AA2          | LOT NO | V220901           | >2  | AEBKM20181108 | PLFOC091000 | 1 TEST 180910-1 |     | 160106                                                                                                    |        |
| 二程單號                                         |                    | 業務類型   | A.正常              | -   |               | -           |                 |     |                                                                                                    |        |
| 業務編號                                         |                    | 帳單日期   | 2019/4/27         | -   |               |             | no 5 5          |     | 雨炙怒心                                                                                                    |        |
| 提單日期                                         | 2019/4/26          | Ref No |                   |     |               | _           | IIO J A         |     | SEP/4X"                                                                                                    |        |
| Booking No                                   | PLFOC0000360       | 報價單號   |                   | 3   | 2件            | … 操         | 网络释义            |     |                                                                                                    |        |
| 三角貿易                                         | □快遞 □派車            |        |                   |     |               |             | 号               |     |                                                                                                    |        |

5. 唛头、品名加总到 M 单的时候, 都要按 H 单在中间加空白行

6. 判断 SO\_NO 是否有重复。

7. 主单运费条款及船运费条款不与分单连动。

8.新增参数-判断主单下是否有分单,有则无法删除。

9.新增参数-控制提单中货物信息显示的单位。

10.提单复制时清除委托人字段。

11.订舱锁定状态一样可以进行 EDI 传输。

12.新增参数-控制输入发货人时是否重新带出业务员。

13.船公司装货方式不和提单装货方式连动。

#### 5.2 费用及账单输入

1. 海运出口的费用输入, 自动带出货柜或 RT 后, 如费用代码建文件有输入计费单位, 则需以费用代码建档优先。

2.新增参数-获取报价费用为0时不会过滤,带入后单价为0块。

3.新增参数-控制国内应收费用,带出的是发货人或委托人。

4.在数据汇总中的清除条件,连部门一起清空。

5.新增参数-控制国外费用的折算币别不跟随账单币别。

6.资料汇总追加查询条件-对账号码。

| 對無作業   | 帳單輸人                     |              |                   |          |     |    |        | ×         |
|--------|--------------------------|--------------|-------------------|----------|-----|----|--------|-----------|
| 資料匯總   | 帳單輸入                     |              |                   |          |     |    |        |           |
| 單證狀態   | 正常                       | 單證金額         |                   | 帳單日期     | -   | •  | 創建人    | PLTPE ··· |
| 帳單號碼   |                          | 主單號          |                   | 提單日期     |     | •  | 國內/外   | •         |
| 帳單容戶   |                          | 分單號          |                   | 報關日期     | ÷ - | •  | 帳單類型   | •         |
| 發票號碼   |                          | 主單工作編號       |                   | 提單帳單日期   | • - | •  | 更多條件   | キー 清空條件   |
| 貿易條款   |                          | 帳單狀態         | *                 |          |     |    |        |           |
| 傳熏號碼   |                          | MISC JOB NO  |                   |          |     |    | 音移門引   | AC        |
| LOT NO |                          | 業務員          |                   | 預計付款日期   | ÷ - | •  | 海外業務員  |           |
| 資料代碼   |                          | 外來帳單號        |                   | 外來帳單日期   | -   | -  | 業務類型   |           |
| 單證審核   | •                        | 操作部門         | •                 | 臨時帳單     | N.否 | -  | 帳單業務員  |           |
|        |                          |              |                   | 報開單號     |     |    | 對中辰號6馬 |           |
| 頭程船名   |                          | 頭程航次         |                   | SO NO    |     |    | 船名     |           |
| 帳單號碼/分 | ▶<br>單號/主單工作編號支持模糊查論:輸入( | 于何字符,条缝自動匹配找 | <b>到 🔲 顯示發票號碼</b> | 🔲 顯示收據號碼 | 查詢  | 刷新 | 列印/匯出  | 銷帳記錄      |

## 5.3 资料汇总

1.数据汇总追加查询条件-发票号码,关联查询货物状态信息的发票号码字段

| MANER DE | 提至信息 貸用信息 電子又福信息 快绪星 |       |               |     |                            |        |
|----------|----------------------|-------|---------------|-----|----------------------------|--------|
| 單證状態     | - 單邊線型 D;H           | 最終目的地 | 航班日           |     | 創建人                        | 藤政人    |
| 海外代理     | *** 主筆號              | 1     | 刻地日期          | • • | 目的地                        |        |
| 收貸人      | 分單號                  |       | 操作日           | ••  | 發貸人                        |        |
| 航空公司     | ··· 工作编数             |       | 公司 PL         |     | 站别 FOC                     | … 修建條件 |
| 生發行業     | -                    | 貿易條款  | ··· 續計費日期/時間: | • 1 | <ul> <li>業務所屬部門</li> </ul> | -      |
| LOT NO   |                      | 樂務編就  | 業務員           |     | 委托人                        |        |
| 外來帳單號    |                      | 起運地   | 板單號碼          |     | 訂艙代理                       |        |
| 帳單審核就能   | 8 -                  | 新議    | ··· 文件        |     | ··· 統計對象                   |        |
| 發送時間     |                      | 二程    |               |     |                            |        |
| 费貸方式     | •                    | PONO  | 同行            |     | 是否派車                       |        |
| 進會日期     | · · ·                | 海棠就   | 帳單日期          | • • | <ul> <li>操作部門</li> </ul>   | •      |
| 通知人      |                      | 發來就感  |               |     | 就品满述                       |        |

2.在 Grid 中加上 主单工作编号 字段。

#### 5.4 海运出口本地作业

1.在海运出口本地作业提单画面新增 SO\_NO 字段。

## 5.5 海运出口并柜作业

1.新增勾选后会有件毛体的合计。

| 查單作業               | 海運出口併櫃作業 | 海運出口並櫃                  | 作業   |      |                                            |                   |                              |            |     |     |      |                   |                                    |         |      |      | ×    |
|--------------------|----------|-------------------------|------|------|--------------------------------------------|-------------------|------------------------------|------------|-----|-----|------|-------------------|------------------------------------|---------|------|------|------|
| 資料類型               | 提單資料     | <ul> <li>提單E</li> </ul> | 期    | * .  | <ul> <li>SO NO</li> </ul>                  |                   | 船                            | <b>肝代碼</b> |     |     | X.   |                   |                                    |         |      |      |      |
| 創建人                |          | ··· Minie               | 期    | •    | - 裝貨方式                                     |                   | - 預約                         | 防式         |     | -   |      |                   |                                    |         |      |      |      |
| 目的地                |          | … 卸貨                    | 港    |      | ··· 查道                                     | <b>1</b> 漆        | ta                           | 新増         |     |     |      |                   |                                    |         |      |      |      |
| 查询结果               | 1        |                         |      |      |                                            |                   |                              |            |     |     |      |                   |                                    |         |      |      |      |
| И (                |          | 817                     |      |      |                                            |                   |                              |            |     |     |      | Page 1            | - / 1 999 /P                       | 484     | 件數   | 毛重   | 體積   |
|                    |          |                         |      |      |                                            |                   |                              |            |     |     |      |                   |                                    |         |      |      |      |
|                    | SO NO MA | 開代碼                     | 装貸方式 | 撥貨方式 | 分單號                                        | 主單號               | 装貨港                          | 委托人        | 發貨人 | 收貸人 | 海外代理 | 目的港               | 件數 單位                              | >       | 1 44 | 0.00 | 0.00 |
| >1 🔽               | SONO MA  | 調代碼                     | 裝貨方式 | 撥借方式 | 分單號<br>FO1705002                           | 主單號               | <del>装貨港</del><br>ZZZ        | 委托人        | 發貨人 | 收貸人 | 海外代理 | 目的港<br>AAR        | 件數 單位<br>0 CTN                     | >:<br>• | 1 44 | 0.00 | 0.00 |
| >1 V<br>2 V        | SONO ME  | 開代碼                     | 裝貸方式 | 撥貨方式 | 分單號<br>FO1705002<br>FO1705004              | 主單號               | <del>禁貨進</del><br>ZZZ<br>ZZZ | 委托人        | 發貨人 | 收貸人 | 海外代理 | 目的地<br>AAR<br>AAR | 件数 単位<br>0 CTN<br>0 CTN            | >:<br>= | 1 44 | 0.00 | 0.00 |
| >1 V<br>2 V<br>3 V | SONO MA  | 謝代碼                     | 裝貨方式 | 攪貨方式 | 分單號<br>F01705002<br>F01705004<br>F01819001 | 主單號<br>EFDRWEQ212 | <del>裝貨進</del><br>ZZZ<br>ZZZ | 委托人        | 發貨人 | 收借人 | 海外代理 | 目的港<br>AAR<br>AAR | 件數 單位<br>0 CTN<br>0 CTN<br>44 CTNS | ) :<br> | 1 44 | 0.00 | 0.00 |

#### 2. 海运并柜作业即使不走订舱流程一样可以使用。

#### 3.新增货柜信息及拖车页签

|         |                     |                     |                                       |        |      | 3XH3T1FE |  |
|---------|---------------------|---------------------|---------------------------------------|--------|------|----------|--|
| 海运出口运单  | 海运出口本地作业            |                     |                                       |        |      |          |  |
| 资料汇总 运  | 单信息 费用信息 电子文档信息 快递单 |                     |                                       |        |      |          |  |
| : 🕂 🗶   | : 📑 🗖 🔍 📄 🖪 🗮       | 11                  | -                                     |        |      |          |  |
| 基本信息 拖车 | <b>羊信息</b>          |                     |                                       |        |      |          |  |
| 单证类型    |                     | - LOT NO            |                                       | 工作编号   |      |          |  |
| 分单号     |                     | 主单号                 |                                       | 账单日期   |      |          |  |
| 委托人     |                     | … 委托人名称             |                                       | 航班日    |      | *        |  |
| 发货人     |                     | 联系人                 |                                       | 电话     |      |          |  |
| 地址      |                     |                     | \$                                    | 传真     |      |          |  |
| 收货人     |                     | 联系人                 |                                       | 电话     |      |          |  |
| 地址      |                     |                     | \$                                    | 传真     |      |          |  |
| 业务类型    |                     | <ul> <li></li></ul> | 业务员                                   | 业务所属部门 |      |          |  |
| 船名      |                     | 航次                  |                                       |        |      |          |  |
| 件数      |                     | 毛重                  | Ţ                                     | 体积     |      |          |  |
| 揽货方式    |                     | 合作类型                | · · · · · · · · · · · · · · · · · · · |        |      |          |  |
| 起运地     |                     | 本市                  |                                       |        |      |          |  |
| 目的地     | ···· ·              | 外币                  |                                       |        |      |          |  |
| 备注      |                     |                     |                                       | \$     |      |          |  |
| 货柜信息    |                     |                     |                                       |        |      |          |  |
|         |                     |                     |                                       |        |      |          |  |
|         |                     |                     |                                       |        |      |          |  |
|         |                     |                     |                                       |        |      |          |  |
|         |                     |                     |                                       |        |      |          |  |
|         |                     |                     |                                       |        |      |          |  |
| 创建人     | 创建日期                | 修改人                 | 修改日期                                  |        | 公司站别 |          |  |

## 5.6 海运出口订舱

1.按生成提单之后将数据转到海运出口运单,并且为订舱状态。

| 海运出口运车 | 单                         |               |                    |    |            |    |            |          |             |       |   |   |
|--------|---------------------------|---------------|--------------------|----|------------|----|------------|----------|-------------|-------|---|---|
| 资料汇总   | 运单信息 费用信息 电子文档            | <b>信息</b> 快递单 |                    |    |            |    |            |          |             |       |   |   |
|        | 🕻 🤜 🔜 🤜 🔍                 |               | 📄 - 浏览 🞑           | 2  | Σ          |    | M          | <b>1</b> | H 10        | 💣 💣 👹 |   |   |
| 基本信息   | 仓单信息 抱车信息 报关信息            | <b>货物追踪</b>   | 分单号                | JS | HA18002142 | 单词 | 证状态        | 订舱资      | 4           |       |   |   |
| 工作编号   | SSL18090049               | 进仓号           | MRSSL18090049      |    | 分单工作编号     | 5  | <b>计单号</b> | 1        | <b>妓</b> 境人 | 收残人   | É | Ê |
| 委托人    | JAN-00031 JGL             |               |                    | 1  |            |    |            |          |             |       |   |   |
| 单证类型   | H.分提单 -                   | 提单日期          | 2018/8/26 -        | 3  |            |    |            |          |             |       |   |   |
| HBL NO | JSHA18002142              | 订舱号           |                    |    |            |    |            |          |             |       |   | - |
| MBL NO |                           | AMS_NO        |                    |    |            |    |            |          |             |       |   |   |
| 业务类型   | C.拼箱 CONSOL -             | 合作类型          |                    | 1  |            |    |            | 10       |             |       | • |   |
| 损货方式   | C.香港指定 -                  | 船公司合约号        |                    |    | 船东单号       |    |            | Ref No   |             |       |   |   |
| 船公司    | S-HASCO ···· SHANGHAI HAI | ISF_NO        |                    |    | 文件         |    |            | 操作       | HA-MONIC    | A     |   |   |
| 订舱代理   |                           | 业务员           | HKG-EDMOND ··· ··· |    | 关单号码       |    |            |          |             |       |   |   |
| ☑ 统计货里 | 电放                        |               |                    |    |            |    |            |          |             |       |   |   |
| 客户信息   |                           |               |                    |    |            |    |            |          |             |       |   |   |

## 六· 海运进口提单系统

#### 6.1 提单输入

1.将货柜信息件数单位代码同步到提单的件数代码以及描述中,多个柜子的件数单位是不同的, 在提单画面保存选为是的时候将提单的单位默认显示 PKGS、单位描述为 PACKAGES。

| R | EF NO:                          | 1 |          |               | 提示                                          |           |         |          |                   |        |          | RE     | F_N04 |        |      |
|---|---------------------------------|---|----------|---------------|---------------------------------------------|-----------|---------|----------|-------------------|--------|----------|--------|-------|--------|------|
|   | 貨物信                             | 息 |          |               | (hereinen                                   |           |         |          |                   | -C. AM |          |        |       |        |      |
| ÿ | 顚                               |   |          |               |                                             | 屮1千毛窟加總典政 | 里賀訊上个一3 | 2、,是否將項f | <b>直</b> 宜訊史新到提里什 | 七膛     |          |        |       |        | 1    |
|   |                                 |   | •        |               |                                             | Y         | es      | No       |                   |        |          |        |       |        | •    |
| S | SAY TOTAL TEN (10) PACKAGE ONLY |   |          |               |                                             |           |         |          | 048473            |        |          |        |       |        |      |
| Γ | 貨櫃信                             | 息 | 貨物信息 (Li | ayout Mode)貨櫃 | Tele La La La La La La La La La La La La La | 貨櫃信息      |         |          |                   |        |          | •      |       |        |      |
|   |                                 |   | 貨櫃號碼     | 封條號           | 封條號2                                        | 貨櫃類型      | 貨櫃數量    | 裝貨方式     | 服務類型              |        | 件數 單位    | 體積     | 計費方式  | 毛重     | 單位   |
|   | ▶1                              |   |          |               | 321                                         | 20'       | 1       | CY-CY    | СҮ                |        | 5.00 CTN | 100.00 | F:整櫃  | 100.00 | K.公) |

2.在四大提单的查询,可以用海外代理名称来做为查询条件。

| 海運出口運       | 單        |     |                        |        |            |      |         |          |
|-------------|----------|-----|------------------------|--------|------------|------|---------|----------|
| 資料匯總        | 運單信息     | 費用備 | 息                      | 電子文檔信息 |            |      |         |          |
| : <b>-}</b> | 7        | Q   |                        |        | <b>-</b>   | 瀏覽 [ |         | Σ        |
| 基本信息        |          |     | ا <u>م ح</u>           |        | ALL VALUES |      | w d     | /3 99 96 |
| 委托人         | E Lookup |     | <ul> <li>``</li> </ul> | a 🖌    |            |      | ·23 本 ~ | *        |
| 98 58 85 FU | 分單號      | -   | Like                   | -      |            |      | io io 🤇 | 2        |
| 単證親型        | 作廢人      | Q   | N                      | 0      |            |      |         |          |
| 分單號         | 作廢日期     |     | И                      | 0      |            |      |         |          |
| <u>主單號</u>  | 計費方式     |     |                        | 船期代碼   | 分單號        |      | 主單號     | 工作       |
| 業務類型、       | 海外代理名    | 稱   |                        |        |            |      |         |          |
| CO.NO.      | No.00    |     |                        |        |            |      |         |          |
| 50 10       | 航次       | ¢   |                        |        |            |      |         |          |
| 業務編號        |          |     |                        |        |            |      |         |          |

#### 3. 输入预计起飞日时 TAB 键后 实际起飞日自动 Follow

输入预计到达日时 TAB 键后 实际到达日自动 Follow

| 1034 435    |                                                                  |             |
|-------------|------------------------------------------------------------------|-------------|
| 參數設定 空      | 運進口提單 貸量統計報表 利潤分析報表 營運分析報表 客戶排行榜 客戶建檔 TSMC Bill Upload 同行成本 查單作業 |             |
| 資料匯總 主      | <b>單信息</b> 分單信息 費用信息 電子文檔信息 快遞單                                  |             |
| - <b></b> 🗙 | : 🗾 🗐 🔲 🔍 📄 🔜 🚔 - 🗯 ∑ 🔛 🖳 🖏 🎁 🎁 🦀 -                              | 獲取進口艙單 轉進口  |
| 基本信息 🧃      | 記物狀態信息 客戶備註信息 主單號 297-72938611 單證狀態 未輸收入,未輸成                     | 本,未换單       |
| 主單信息        |                                                                  |             |
| 單證類型        | M.主提單 - 主單號 297-72938611 航班                                      |             |
| 航空公司        | … 倉庫 …                                                           |             |
| 工作編號        | AIM1804001                                                       |             |
| 提單日期        | 2018/7/4 - LOT NO TPEAI18070001                                  |             |
| 起運地         | SIN ··· SINGAPORE                                                | SG 3        |
| 最終目的地       | TPE ··· TAIPEI, TAIWAN                                           | TW 3        |
| 業務類型        | A.空運 · 件數 0 CTN ····                                             |             |
| 預計起飛        | 2018/6/5 10:25 * 實際起飛日 * 毛重                                      | 0.00 K.公斤 🔹 |
| 預計到達日       | 2018/6/5 15:10       實際到達                          計費重           | 1.00 K.公斤 🔹 |
| 帳單日期        | → 體積 0.00 體積重                                                    | 0.00 K.公斤 - |

4.新增参数-判断主单下是否有分单,有则无法删除。

5.提单复制时清除委托人字段。

6.主单信息若有勾选三角贸易,分单信息新增数据时,自动勾选三角贸易。

#### 6.2 费用及账单输入

1.新增参数-AI SI 进口部门时 委托人 code 自动带入收货人,费用信息国内应收预设先带入委托人,没有再带收货人。(AI\_SYSTEM\_CODE 和 OI\_SYSTEM\_CODE)
 2.新增参数-获取报价费用为 0 时不会过滤,带入后单价为 0 块。
 3.在数据汇总中的清除条件,连部门一起清空。
 4.新增参数-控制国外费用的折算币别不跟随账单币别。

5.资料汇总追加查询条件-对账号码。

| 對賬作業   | 銀展作業 概葉輸入                |             |                   |          |     |     |       |           |  |  |  |  |  |  |
|--------|--------------------------|-------------|-------------------|----------|-----|-----|-------|-----------|--|--|--|--|--|--|
| 資料匯總   | 帳單輸入                     |             |                   |          |     |     |       |           |  |  |  |  |  |  |
| 單證狀態   | 正常                       | 單證金額        |                   | 帳單日期     | v - | · · | 創建人   | PLTPE ··· |  |  |  |  |  |  |
| 帳單號碼   | -                        | 主單號         |                   | 提單日期     | - · | •   | 國內/外  | •         |  |  |  |  |  |  |
| 帳單客戶   |                          | 分單號         |                   | 報關日期     | • - | · · | 帳單類型  | -         |  |  |  |  |  |  |
| 發票號碼   |                          | 主單工作編號      |                   | 提單帳單日期   | •   | •   | 更多條何  | キー 清空條件   |  |  |  |  |  |  |
| 貿易條款   |                          | 帳單狀態        | •                 |          |     |     |       |           |  |  |  |  |  |  |
| 傳票號碼   |                          | MISC JOB NO |                   |          |     |     | 音移門   | AC        |  |  |  |  |  |  |
| LOT NO |                          | 業務員         |                   | 預計付款日期   | -   | •   | 海外業務員 |           |  |  |  |  |  |  |
| 資料代碼   |                          | 外來帳單號       |                   | 外來帳單日期   | • - | •   | 業務類型  | -         |  |  |  |  |  |  |
| 單證審核   | -                        | 操作部門        | *                 | 臨時帳單     | N.否 | *   | 帳單業務員 |           |  |  |  |  |  |  |
|        |                          |             |                   | 報問問單是定   |     |     | 對博民號碼 |           |  |  |  |  |  |  |
| 頭程船名   |                          | 頭程航次        |                   | SO NO    |     |     | 船名    |           |  |  |  |  |  |  |
| 帳單號碼/分 | ▶<br>單號/主單工作編號支持模糊查詢:輸入付 | 王何字符,系統自動匹配 | 找到         類示發票號碼 | 📃 顯示收據號碼 | 查詢  | 刷新  | 列印/匯出 | 銷帳記錄      |  |  |  |  |  |  |

#### 6.3 资料汇总

1.数据汇总追加查询条件-发票号码,关联查询货物状态信息的发票号码字段

| 資料匯總   | 提單信息 費用信息 電子文描信息 快速單 |                          |            |           |                  |        |
|--------|----------------------|--------------------------|------------|-----------|------------------|--------|
| 單證状態   | - 草语绕型               | D;H                      | 航班日        | · · ·     | 建人 …             |        |
| 海外代理   |                      |                          | 創地日期       |           | 的地               | 面域     |
| 收貸人    | 分單號                  |                          | 操作日        | · · · · 2 | <b>貸</b> 人       |        |
| 航空公司   | ···· 工作编数            |                          | 公司 PL      |           | 始別 FOC           | … 國就經件 |
| 業務額型   |                      | <ul> <li>貿易條款</li> </ul> | … 鎖計費日期/研問 | • • •     | 業務所屬部門           |        |
| LOT NO |                      | 米西编建                     | 樂商員        |           | 委托人              |        |
| 外來帳單號  | t                    | 起運地                      | 帳單號碼       | i         | 訂驗代理             |        |
| 帳單審核就  | 18                   | - 8158                   | … 文件       |           | 統計對象             |        |
| 發送時間   | • •                  | · 二程                     | 接作         |           | <b>₩3開線型</b>     |        |
| 預貸方式   |                      | + PO NO                  | 用行         |           | 是否派車             |        |
| 進倉日期   | * *                  | - 進業数                    | 帳單日期       | • •       | 2根1年8月7 <b>5</b> | -      |
| 通知人    |                      | ··· 發票號碼                 |            |           | 貧品調速             |        |

2.在 Grid 中加上 主单工作编号 字段。

#### 6.4 海运进口本地作业

1.新增货柜信息及拖车页签

| - |         |                      |        |                                       |        |    | 3KH311F | a waa (**) |
|---|---------|----------------------|--------|---------------------------------------|--------|----|---------|------------|
|   | 海运出口运单  | 海运出口本地作业             |        |                                       |        |    |         | >          |
| ~ | 资料汇总 运  | 单信息 费用信息 电子文档信息 快递单  |        |                                       |        |    |         |            |
| 1 | : 🕂 🇶   | <u>, a c a c a m</u> | ÚÚ     | ÷                                     |        |    |         |            |
|   | 基本信息 拖延 | E信息                  |        |                                       |        |    |         |            |
|   | 单证类型    | •                    | LOT NO |                                       | 工作编号   |    |         |            |
|   | 分单号     |                      | 主单号    |                                       | 账单日期   |    |         | *          |
|   | 委托人     |                      | 委托人名称  |                                       | 航班日    |    | *       | \$         |
|   | 发货人     |                      | 联系人    |                                       | 电话     |    |         |            |
|   | 地址      |                      |        | ÷                                     | 传真     |    |         |            |
|   | 收货人     |                      | 联系人    |                                       | 电话     |    |         |            |
|   | 地址      |                      |        | *                                     | 传真     |    |         |            |
|   | 业务类型    | *                    | 🔲 统计货里 | 业务员                                   | 业务所属部门 |    |         | ¥          |
|   | 船名      |                      | 航次     |                                       |        |    |         |            |
|   | 件數      |                      | 毛重     | · · · · · · · · · · · · · · · · · · · | 体积     |    |         |            |
|   | 揽货方式    | *                    | 合作类型   |                                       |        |    |         |            |
|   | 起运地     |                      | 本币     |                                       |        |    |         |            |
|   | 目的地     |                      | 外币     |                                       |        |    |         |            |
|   | 备注      |                      |        |                                       | \$     |    |         |            |
|   | 货柜信息    |                      |        |                                       |        |    | _       |            |
|   |         |                      |        |                                       |        |    |         |            |
|   |         |                      |        |                                       |        |    |         |            |
|   |         |                      |        |                                       |        |    |         |            |
|   |         |                      |        |                                       |        |    |         |            |
|   |         |                      |        |                                       |        |    |         |            |
| _ | 创建人     | 创建日期                 | 修改人    | 修改日期                                  |        | 公司 | 站别      |            |

## 七・审批作业

#### 7.1 出货/到货任务

1.新增参数-控制到货通知类型为 M/D 时, 允许 MBL/HBL NO 为空, 保存时将业务编码带 入 M/HBL NO 字段。

#### 7.2 KB 审核

1.在 KB 审核接口 Grid 新增业务员、创建人字段。 业务员抓取提单业务员,创建人抓取 KB 创建人。

#### 7.3 客户建文件任务

1.在客户建文件任务新增申请状态的字段。

|   | 貨量編 | 統計報報            | 見 賬齡分                      | 析報表  | 長 對賬 | 作業 客戶建     | 檔任務   |     |      |      |    |               |  |
|---|-----|-----------------|----------------------------|------|------|------------|-------|-----|------|------|----|---------------|--|
|   | 申請狀 | 未 邈             | 批準                         | •    | 客戶類型 | Į -        | • 城市代 |     | 國家代表 | 馬 …  | 站別 | CAN;CTU;FOC … |  |
|   | 客戶代 | 湖               |                            |      | 中文名稱 | ĩ          |       |     | 英文名和 | 爯    |    |               |  |
|   |     | 査詢 確認 退回 客戶信息   |                            |      |      |            |       |     |      |      |    |               |  |
|   | М   | $\triangleleft$ | $\triangleright$ $\bowtie$ | Tota | ıl:1 |            |       | _   |      |      |    |               |  |
|   |     | 工作編             | 號                          | 申請   | 人    | 申請日期       | 申請狀態  | 状態  |      | 退回原因 |    |               |  |
| 1 | >1  | R2011           | 08260015                   | PLF  | C    | 2011/08/26 | 未批準   | 未批》 | ₿    |      |    |               |  |

2.各站的审核人只能看到当站的申请。

## 八· 帐务系统

#### 8.1 账单输入

1.外来账单号长度修改为 30 码。 2.账单输入画面可调整。

| 空輝出        | 2月21日の第第   空屋林口道第  <br>2月21日 第   空屋林口道第   <br>2月21日   東京 和入                                                                        |         |         |          |          |             |         |       |     |   |      |           |       |      |          |          |      |      |          |   |
|------------|----------------------------------------------------------------------------------------------------|---------|---------|----------|----------|-------------|---------|-------|-----|---|------|-----------|-------|------|----------|----------|------|------|----------|---|
| 資料把        | E60                                                                                                    | 帳單輸入    |         |          |          |             |         |       |     |   |      |           |       |      |          |          |      |      |          |   |
| : <b>-</b> | - 3                                                                                                    | ¢Q      |         | 🛋 • 🖹    | 30198 🥤  | ं ।📙 🙈      | 🖭 🏤     | 5     | 2 3 | 5 |      | 列印備註      |       | ÞI 👳 |          |          |      |      |          |   |
| 過帳日        | <b>共月</b>                                                                                                    |         | -       | 臨時帳單     | N.否      | -           | 外來帳單號碼  |       |     | 3 |      |           | 32    | 調道費  | TWD      | 100.00   | 16.0 | 10   |          |   |
| 帳單容        | pi                                                                                                    | 297     | ··· Get | 業務員      | NANCY-S  |             | 外來帳單日期  |       |     | • |      |           |       |      |          |          |      |      |          |   |
| 名稱         |                                                                                                    | CHINA A | IRLINES |          |          |             |         |       |     |   |      |           |       |      |          |          |      |      |          |   |
| 地址         |                                                                                                    |         |         |          |          |             |         |       |     |   |      |           |       |      |          |          |      |      |          |   |
| 電話         |                                                                                                    |         |         | 傳真       |          |             | 聯繫人     |       |     |   |      |           |       |      |          |          |      |      |          |   |
| 匯砍帳        | p                                                                                                    |         |         |          |          |             |         |       |     |   |      |           |       |      |          |          |      |      |          |   |
| 操作部        | P9                                                                                                    |         |         | ~ B      | 5月費用     |             | 業務所屬部門  |       |     |   |      |           |       |      |          |          |      |      |          | • |
|            |                                                                                                    |         |         |          |          |             |         |       |     |   |      |           |       |      |          |          |      |      |          |   |
| 工作         | #14数数 10.4.7.1.12169080232 毛鹿 51.0000 計算数 100.0000 種類 21.000000 種類 21.00000 種類 21.00000 単位 21.2.1.2.2.2.2.2.2.2.2.2.2.2.2.2.2.2.2. |         |         |          |          |             |         |       |     |   |      |           |       |      |          |          |      |      |          |   |
| 起運         | 地 TPE TAIPEL TAIWAN TW 3 件数 9 生夏数 297-74505782 操行構態」                                                                               |         |         |          |          |             |         |       |     |   |      |           |       |      |          |          |      |      |          |   |
| 最終         | と いたこ いんじょ (いたいの いい 3 「 世家 ジー 工業3 ビディックロック 第6日間線<br>間が NRT NART A ROTTON (NO P3 略名 助会                                              |         |         |          |          |             |         |       |     |   |      |           |       |      |          |          |      |      |          |   |
| 航班         |                                                                                                    | CI 0106 |         |          | LOT      | NO BLTPEAE1 | 8080020 |       |     |   |      | 航班日 2018  | 3/8/1 |      |          |          |      |      |          |   |
| 明細         | 信息                                                                                                    |         | Set P/S |          |          |             |         |       |     |   |      |           |       |      |          |          |      |      |          |   |
|            | 費用                                                                                                    | 代碼      | 費用描述    | 分單號      |          | 計費單位        | 件數      | 計費單價  | 幣別  |   | 匯率   | 言十书记录再五12 |       | 税福   | 原幣金額     | 本幣金額     |      | 幣別   | 匯總       |   |
| > 1        | AF                                                                                                    |         | 空運運費    | TPEAEAC: | 18080016 | K. CW       | 100.00  | 16.00 | TWD |   | 1.00 | N         |       | 5.00 | 1,600.00 | 1,600.00 | 1    | TWD  | 2,640.00 |   |
| 2          | FSC                                                                                                    |         | MY      | TPEAEAC: | 18080016 | K. CW       | 100.00  | 10.00 | TWD |   | 1.00 | N         |       | 5.00 | 1,000.00 | 1,000.00 | 2    | 本幣合計 | 2,640.00 |   |
| 3          | EDI                                                                                                    |         | CB      | TPEAEAC: | 18080016 | S.票         | 1.00    | 40.00 | TWD |   | 1.00 | N         |       | 5.00 | 40.00    | 40.00    | >    |      | J        |   |
| •          |                                                                                                    |         |         |          |          |             |         |       |     |   |      |           |       |      |          |          |      |      |          |   |
|            |                                                                                                    |         |         |          |          |             |         |       |     |   |      |           |       |      |          |          |      |      |          |   |
|            |                                                                                                    |         |         |          |          |             |         |       |     |   |      |           |       |      |          |          |      |      |          |   |
|            |                                                                                                    |         |         |          |          |             |         |       |     |   |      |           |       |      |          |          |      |      |          |   |
|            |                                                                                                    |         |         |          |          |             |         |       |     |   |      |           |       |      |          | L        |      |      |          |   |
|            |                                                                                                    |         |         |          |          |             |         |       |     |   |      |           |       |      |          |          |      |      |          |   |
| ▲          |                                                                                                    |         |         |          |          |             |         |       |     |   |      |           |       |      |          | +        |      |      |          |   |

#### 8.2 转总账传票

1. 立帐、销账传票摘要可自行设定显示顺序。

| 扬   | 述欄位值設定 |        |                              |
|-----|--------|--------|------------------------------|
|     | 7 B I  | an 🕂 🔶 |                              |
|     | 描述物件   | 站別 *   | 描述顯示的構位元                     |
| > : | 立账描述   | TPE    | Inv, BL, Bill Name           |
| 2   | 销帐描述   | TPE    | CH NO, Custom Name, Check NO |

| 日期  | 201     | 8/8/6 - | 2018 年 8 | 期 傳熏號 V18       | 08060002                                     |   |
|-----|---------|---------|----------|-----------------|----------------------------------------------|---|
| 傳票調 | 18) V00 | )2 …    |          | 附件數             | 0 /% İ                                       |   |
|     | 站别      | 借/貸     | 科目代碼     | 科目名稱            | 摘要                                           |   |
| >1  | TPE     | D.借     | 6210     | 手續費             | CH NOOTPE180806002,Custom Name李世俤            |   |
| 2   | TPE     | D.借     | 2143005  | 應付帳款-CI         | InvTPECILC18080007,BL217-19974640,Bill Name  | 1 |
| 3   | TPE     | D.借     | 2143005  | 應付帳款-CI         | InvTPECILC18080011,BL160-43766962,Bill Name  | 2 |
| 4   | TPE     | D.借     | 2143005  | 應付帳款-CI         | InvTPECILC18080014,BL014-11725276,Bill Name3 | 1 |
| 5   | TPE     | D.借     | 2143005  | 應付帳款-CI         | InvTPECILC18080015,BL160-49065940,Bill Name3 |   |
| 6   | TPE     | C.12    | 1102001  | 銀行存款-合庫甲存035509 | CH NOOTPE180806002, Custom Name李世傑           | 6 |

#### 8.3 销账作业

1. 销账作业的会计科目跟 GL 传票输入科目查询一致, 会完整显示。

| 1 | 💾 Lo | okup     |             |          |             |              |        | -                | ΞX       |
|---|------|----------|-------------|----------|-------------|--------------|--------|------------------|----------|
|   | 科目   | 代码 🔫     | Like        | •        | is is       | 查询 确定        | 取消     | Save Layout tese | et Layou |
|   | М    | ⊲ ⊳      | ▷ Total:383 |          |             |              | Page 2 | · / 20 20        | /Page    |
| 1 |      | 科目代码     |             | 科目名称     | 科目          | 名称           |        |                  |          |
| 1 | >1   | 10020301 |             | 招行 - RMB | 招行          | r - RMB      |        |                  | <b></b>  |
|   | 2    | 10020302 |             | 中行 - RMB | 中行          | j - RMB      |        |                  |          |
| 1 | 3    | 10020303 |             | 中行 - USD | 中行          | j - USD      |        |                  |          |
|   | 4    | 10020304 |             | 天津银行天津分  | )行 - RMB 天津 | 银行天津分行 - RMB |        |                  |          |

2.数据汇总新增收据号码查询字段。

3.快速查询 及 调未销平账单, Grid 新增字段-发票日期。

4. 销账作业收、付款方式选择现金、其他,则存入银行清空。

5.新增参数-控制销账对象及账单客户不一致是,提示(销账对象不一样)只会跳一次。

#### 8.4 对帐作业

1.在用账单客户、委托人查询时,不判断客户 Code 是否存在。

2.追加查询条件-货柜 及 GRID 显示。

3.当收付方式为支票时,支票字段为必输,否则都是反白不能输入。

4.查询结果 Grid 新增字段-操作。

5.追加查询条件-跨月费用。

6.追加查询结果-开票方式,开票日期。

| 排序词 | 淀    | 第               | 一层     |            | • 9   | 第二层   |        | * | 第三层 |      |        | *     | 统计类  | 型 本市     |    | *    |      |
|-----|------|-----------------|--------|------------|-------|-------|--------|---|-----|------|--------|-------|------|----------|----|------|------|
|     |      | 表格              | 类型 明細  |            | - 視問  | 日共型   |        | * | 纵向  | 0    |        | -     | 折合币  | 81       |    |      |      |
|     |      | 生成对账号码          | 清空对账号码 | 打印/导出      | 查询    | 1     | 销账记录   |   |     | 查看提单 |        | 备注    |      |          |    |      |      |
| 查询  | 结果   |                 |        |            |       |       |        |   |     |      |        |       |      |          |    |      |      |
| М   |      | > > Total:0     |        |            |       |       |        |   | _   |      | Pag    | e 1 - | /1 1 | 00 /Page | 市别 | 原币金额 | 本币加总 |
|     | 船东单号 | <del>,</del> 船名 | 航次     | REF BL NO. | 预计付款日 | MISCT | 作编号 邮件 |   |     | 开票方式 | ♡ 过账日期 | 货柜号   | 碢    |          |    |      |      |
|     |      |                 |        |            |       |       |        |   |     |      |        |       |      |          |    |      |      |

7.在账单号码新增超链接,点选可以直接开启账单。

8.当勾选结账中心,Grid显示的数据也会是原本的资料而非结账中心。

9.新增修改汇率,用于批量修改账单汇率。(只修改未过账账单,修改完汇率重算利润)

| 對賬作業                        |      |              |        |     |      |        |          |     |   |          |     |      |    |            |      |
|-----------------------------|------|--------------|--------|-----|------|--------|----------|-----|---|----------|-----|------|----|------------|------|
| 查詢條件                        |      |              |        |     |      |        |          |     |   |          |     |      |    |            |      |
| 帳單客戶                        |      |              | - [    |     |      | 帳單日期   | *        | -   | - | 公司       | PL  |      |    | <br>單證審核   |      |
| 審核                          | Y.是  | *            | 部門     |     |      | 預計開船日期 | <b>*</b> | -   | - | 站別       | TPE |      |    | <br>帳單類型   |      |
| LOT NO                      | =    |              | 帳單狀態   | 未銷平 | +    | 開船日期   | •        | -   | - | 客戶類型     |     |      |    | <br>🔲 結帳中心 |      |
| 對帳號碼                        |      |              | 國內/外   |     | *    | 外來帳單日期 | -        | -   | • | 外來帳單號碼   |     | r    |    |            | 更多條件 |
| and and the Article and the |      |              |        |     |      |        |          |     |   |          |     |      |    |            |      |
| <b>宣詞</b> 設定                |      |              |        |     |      |        |          |     |   |          |     |      |    |            |      |
| 排序設定                        |      | 第一層          |        | *   |      | 第二層    | -        | 第三層 |   | •        | 魣   | 計類型  | 本幣 | *          |      |
|                             |      | 表格類型         | 明細     | *   | 衫    | 日類型    | -        | 縱向  |   | <b>*</b> | 护   | f合幣別 |    |            |      |
|                             | 生成對輔 | <b>観 (現)</b> | 青空對帳號碼 | 列   | 印/匯出 | 查詢     | 前        | 長記錄 |   |          | 查看损 | 軍    | 備注 | 修改匯率       |      |
| 查詢結果                        |      |              |        |     |      |        |          |     |   |          |     |      |    |            |      |

#### 8.5 KB 输入

 1.空运 KB 新增数据时,单位默认带 K,数量预设带入计费重,计费方式预设带入 C。 海运 KB 新增数据时,单位带入 CBM,数量预设提单 CBM。
 2.新增参数-控制 KB 申请后不能修改,已申请/已审核 时,不能进行修改/删除,只有状态为 未申请/拒绝 时,才能进行修改/删除。
 3.输入第二笔数据时,会自动带上一笔分单号数据。
 4.新增参数-控制 KB 输入预设的 Discount。

#### 8.6 转总账作业

1. 销账转总账时,如有汇差,须将汇差转到 GL 借方负数。

#### 8.7 放帐额度

1.新增参数-控制左边 AC 部门中有两个字段显示"放帐天数"、"放帐月份"。

#### 8.8 开票作业

1. 对账号码可以模糊查询。

#### 8.9 财务还原

1.追加查询条件-MISC JOB NO & 对账号码。

#### 九・ 共享基本建档

#### 9.1 费用代码

1.修改空运出口部门建文件, Share By 选项为 SHIPMENT & CW。 2.新增一个新的部分修改功能,此功能只能修改该 USER 在员工设定中可查看公司站别的 明细数据,主文件数据及其他公司站别的明细数据,反灰不能修改。

#### 9.2 客户来源建档

1.新增客户来源建档-对应客户建档的客户来源 Code 长度 3, Desc 长度 100。

## 十・ 统计报表

#### 10.1 货量统计报表

1.追加查询条件-仓库 2.在用委托人查询时,不判断客户 Code 是否存在。

#### 10.2 利润分析报表

1.追加查询条件-仓库
 2.在用委托人查询时,不判断客户 Code 是否存在。
 3.追加查询条件-计费锁日期。

#### 10.3 营运分析报表

1. 追加查询条件-仓库

#### 10.4 客户排行榜

1. 追加查询条件-仓库

#### 10.5 未开账单清表

1.新增 JOB NO、分单号、主单号查询条件,且根据是否使用订舱流程显示订舱状态但有费用的勾选框。

#### 10.6费用明细查询

1.SAVE LAYOUT 时会连费用代码查询条件一起 SAVE。

## 十一・ 系统设置

#### 11.1 员工设定

1.员工设定 Grid 新增两个字段,所属部门 & 可查看部门。

|   | 海運出                                   | 山運  | 「單 空ジ  | <b>軍出口運業</b> | 「「」員」          | 設定     |               |       |        |             |  |
|---|---------------------------------------|-----|--------|--------------|----------------|--------|---------------|-------|--------|-------------|--|
|   | : <b>-</b>                            | • 🕻 |        | 20           |                | 8      | 8             | . 🔶   | •      | 1) <b>t</b> |  |
|   | 員工代码                                  | 溤   | PETER  |              |                | 中文名    | PETER         |       | ]      | 英文名         |  |
|   | 電話                                    |     |        |              |                | 手機     |               |       | ]      | 傳真          |  |
|   | 職位                                    |     |        |              |                | SKYPE  |               |       | ]      | 郵箱賬號        |  |
|   | QQ                                    |     |        |              | MSN            |        |               |       | ]      | 客戶類型        |  |
|   | 可查看公司<br><mark>所屬部門</mark><br>主管      |     | WD     |              | 可查看站別<br>可查看部門 |        | TAO           |       | 業務所屬部門 |             |  |
| Ι |                                       |     | 財務部門   | AC           |                |        | *             |       | ]      | 操作部門        |  |
|   |                                       |     |        |              | 是召             | 是銷售    | N.否           | ÷     | 只查看自己  |             |  |
|   | 創建人                                   | I   | PLFOC  | 創            | 建日期            | 2011/7 | 7/15 上午 11:17 |       |        | 修改人         |  |
|   | ↓ ↓ ↓ Total:55                        |     |        |              |                |        |               |       |        |             |  |
|   | 日 日 日 日 日 日 日 日 日 日 日 日 日 日 日 日 日 日 日 |     | 代碼 中文名 |              | 所屬部            |        | 7月            | 可查看部門 |        | 英文名         |  |
|   | >1 PET                                |     | ER     | PETER        |                | AC     |               | *     |        |             |  |
| 1 |                                       |     |        |              |                |        |               |       |        |             |  |

### 11.2 Layout

1.Grid layout 新增功能单纯初始化 Grid 不清除 restore 的格式 名称: Initialize Layout 2.restore layout 里新增删除功能

3.员工设定加上 Save layout 功能

#### 11.3 权限管理

1.新增权限 KB 输入 创建人权限-勾选时不能修改画面上的创建人。

#### 11.4 参数设定

1.新增参数-针对 F 类的折算币别, 若为 Y, 折算币别带集团公司建档的外币。

## 十二 · 不共享基本建档

**1.**在不共享基本建档新增航空公司与仓库的匹配建档,可于空运进口主单输入航空公司时自动带 出仓库。

## 十三・ 台湾报关作业

#### 13.1 空运报关帐出口

1.新增预设带入L国内。

十四 · 申请作业

#### 14.1 付款申请

1.查询结果新增"申请编号"、"申请日期"字段

| │ 海運出口運單 │ 明細信息 │ 客戶建檔 │ 帳單輸入 │ 空運出口帳單 │ 付款申請 │                                                                                                    |    |     |   |          |                  |      |      |     |   |        |         |            |
|----------------------------------------------------------------------------------------------------|----|-----|---|----------|------------------|------|------|-----|---|--------|---------|------------|
| 申請制                                                                                                    | 犬態 | 未申請 | Ŧ | 部門       | AC;AE;AI;OE; ··· | 帳單日期 |      | * - | Ŧ | 預計付款日期 | 明       | <b>*</b> - |
| 工作編                                                                                                    | 扁號 |     |   | LOT NO   |                  | 分單號  |      |     |   | 主單     | 諕       |            |
| 客戶类                                                                                                    | 甦  |     |   | 帳單客戶     |                  | 帳單號碼 |      |     |   | 國內//   | <u></u> | -          |
| 放帳类                                                                                                    | 甦  |     | * | 對帳號碼     |                  | 創建人  | PLQY |     |   | 查詢     | 申請      | 提交         |
| 是否開                                                                                                    | 顠  |     | * | 發票號碼     |                  | ]    |      |     |   |        |         |            |
| Image         Image         Image <t< th=""></t<> |    |     |   |          |                  |      |      |     |   |        |         |            |
| Drag a column header here to group by that column                                                                                                    |    |     |   |          |                  |      |      |     |   |        |         |            |
|                                                                                                    |    | 部门  | Ĩ | C率 LOT N | IO 预计你           | 扩款日期 | 申請編  | 疣   | 申 | 諸日期    | 创建人     |            |
| >                                                                                                    |    |     |   |          |                  |      |      |     |   |        |         |            |

## 十五・ 发票作业

#### 15.1 收据作业

1.查询条件新增-对账号码